# OWCINDY-RX PRO

# **USER MANUAL**

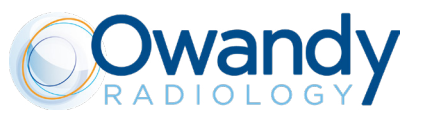

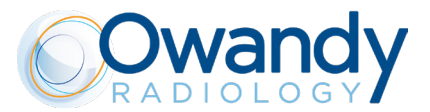

## Language of the original document: ENGLISH

Important: All new editions and revisions of the manuals supersede the previous ones

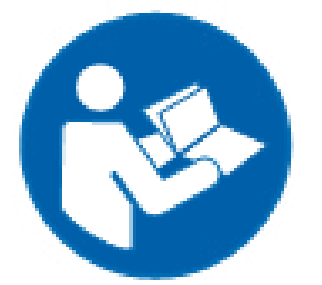

Refer to complete manuals and instructions

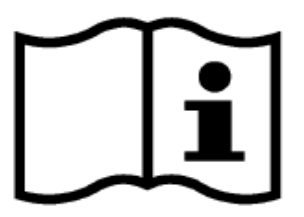

For complete manuals and instructions www.owandy.com

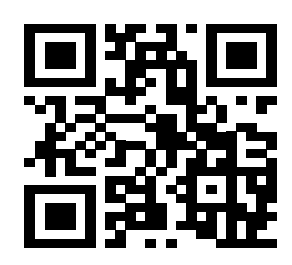

Scan the QR code to access the dedicated website www.owandy.com

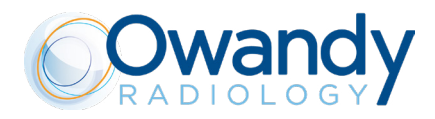

### MANUFACTURER

**Owandy Radiology** 

2 rue des Vieilles Vignes 77183 Croissy-Beaubourg FRANCE

Tel. + 33 1 64 11 18 18

info@owandy.com www.owandy.com

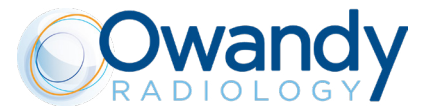

THE ELECTROMEDICAL EQUIPMENT DESCRIBED IN THIS MANUAL REFERS TO THE Owandy-RX PRO MEDICAL DEVICE.

"Owandy Radiology" RESERVES THE RIGHT TO MODIFY THE PRODUCT AND ALL THE MANUALS WITHOUT PRIOR NOTICE.

IT IS PROHIBITED TO MODIFY, COPY, REPRODUCE, DISPLAY, SHARE, DISCLOSE AND PUBLISH THIS MANUAL AND ALL OTHER DOCUMENTS REFERRING TO Owandy-RX PRO IN ANY FORM WITHOUT PRIOR WRITTEN CONSENT BY Owandy Radiology

THIS MANUAL MUST ALWAYS BE KEPT NEAR THE MEDICAL DEVICE FOR FUTURE REFERENCE.

"Owandy Radiology" SHALL NOT BE HELD LIABLE FOR MISUSE OF THE INFORMATION PROVIDED BY THIS MANUAL.

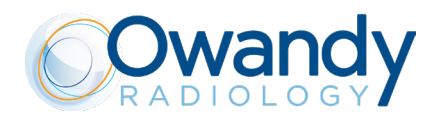

## CONTENTS

| INTRODUCTION                                                               | 7  |
|----------------------------------------------------------------------------|----|
| 1.1 PRELIMINARY INFORMATIONS                                               | 7  |
| 1.2. INFORMATION FOR THE OPERATOR                                          | 8  |
| 1.2.1. QUALITY DETERMINANTS IN X-RAY INTRAORAL RADIOGRAPHY                 | 9  |
| 1.3. WARRANTY CONDITIONS                                                   | 9  |
| 1.4. TRANSPORT CONDITIONS                                                  | 10 |
| 1.5. SAFETY WARNINGS                                                       | 10 |
| X-RAY SYSTEM OVERVIEW                                                      | 16 |
| 2.1. SYSTEM COMPONENTS                                                     | 17 |
| 2.2. OWANDY-RX PRO ACCESSORIES                                             | 18 |
| 2.3. IDENTIFICATION TAGS                                                   | 19 |
| 2.4. MEANING OF INFORMATION REPORTED ON THE LABEL                          | 19 |
| 2.5. SYMBOLS                                                               | 20 |
| CONTROL PANEL OVERVIEW                                                     | 22 |
| 3.1. STATUS LED                                                            | 23 |
| 3.2. INFORMATION DISPLAY                                                   | 23 |
| 3.3. SETTINGS                                                              | 23 |
| 3.4. TYPE OF PATIENT                                                       | 24 |
| 3.5. TYPE OF EXAMS                                                         | 24 |
| OPERATING INSTRUCTIONS                                                     | 25 |
| CONFIGURATION AND TAKING AN X-RAY EXPOSURE                                 | 27 |
| 5.1. CHECK THE SELECTED TYPE OF CONE                                       |    |
| 5.2.CHECK THE SOURCE TO SKIN DISTANCE                                      | 29 |
| 5.3. CHECK THE SELECTED X-RAY TUBE VOLTAGE                                 | 29 |
| 5.4. CHECK THE SELECTED X-RAY TUBE CURRENT                                 | 29 |
| 5.5. CHECK THE SELECTED TYPE OF PATIENT                                    |    |
| 5.6. CHECK THE SELECTED X-RAY DETECTOR SUPPORT (FILM/DIGITAL/PSP)          |    |
| 5.7. ECK THE SELECTED EXAM TYPE                                            |    |
| 5.7.1.PERIAPICAL EXAM                                                      |    |
| 5.7.2.OCCLUSAL EXAM                                                        |    |
| 5.7.3. BITEWING EXAM                                                       |    |
| 5.8. CHECK THE SELECTED IRRADIATION TIME                                   |    |
| 5.9. CHECK THE DOSE AREA PRODUCT VALUES                                    |    |
| 5.10 POSITIONING THE PATIENT                                               |    |
| 5.11. POSITIONING FILM OR SENSOR                                           |    |
| 5.11.2 RISECTING ANGLE TECHNIQUE                                           |    |
| 5 12 POSITIONING THE X-RAY GENERATOR AND COLLIMATOR (BEAM LIMITING DEVICE) | 35 |
| 5.12.1. SUGGESTED INCLINATION ANGLES                                       |    |
| 5.13. MAKE THE EXPOSURE                                                    |    |
| 5.14. TRANSPORT AND POSITIONING OF THE MOBILE STAND                        |    |
| CHARTS OF DEFAULT EXPOSURE VALUES                                          | 41 |
| 6.1. SHORT CONE: 8 INCHES – 20 CM SDD                                      | 42 |
| 6.2. LONG CONE: 12 INCHES – 30 CM SDD                                      | 43 |
| CUSTOMIZE DEFAULT EXPOSURE VALUES                                          | 44 |
| 7.1. RESTORING FACTORY VALUES                                              | 45 |

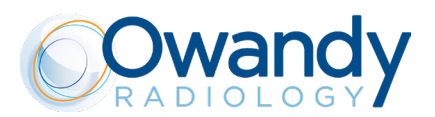

|                                                                                                    | 46 |
|----------------------------------------------------------------------------------------------------|----|
| ERROR MESSAGES                                                                                                 | 47 |
| SUGGESTED MAINTENANCE AND REPAIR                                                                               | 50 |
| 10.1. NTENANCE AND CLEANING                                                                                    | 50 |
| 10.2. DISPOSAL                                                                                                 | 51 |
| SSD - SOURCE TO SKIN DISTANCE AND FOCAL SPOT POSITION                                                          | 52 |
| ANNEX A : TECHNICAL DATA                                                                                       | 53 |
| A.1 TECHNICAL SPECIFICATIONS                                                                                   | 53 |
|                                                                                                    | 57 |
| A.2 INTENDED ENVIRONMENT                                                                                       | EO |
| A.3 DIMENSIONS OF THE UNIT                                                                                     |    |
| A.3 DIMENSIONS OF THE UNIT<br>A.4 LIST OF INTERNATIONAL STANDARDS AND DIRECTIVES                               |    |
| A.3 DIMENSIONS OF THE UNIT<br>A.4 LIST OF INTERNATIONAL STANDARDS AND DIRECTIVES<br>A.5 DOSIMETRIC INDICATIONS |    |

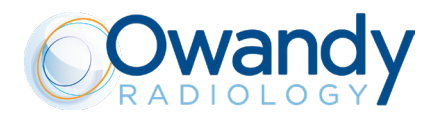

## 1. INTRODUCTION

## **1.1. PRELIMINARY INFORMATIONS**

Before starting with the use of the "Owandy-RX PRO" x-ray system, it is mandatory to carefully read and follow the instructions contained herein in order to obtain the best performance and assure the safety of the patient, operator, device and the environment.

Always pay close attention to the messages when operating the system.

CAUTION WARNING PLEASE NOTE PROHIBITION

## <u>LEGEND</u>

## 

The word CAUTION identifies those occurrences which might compromise the operator's personal safety or cause injuries to people.

## **WARNING**

The word WARNING identifies those occurrences which might compromise the x-ray system's performance.

### PLEASE NOTE

PLEASE NOTE serves to give special indications to facilitate maintenance or make important information clearer.

### PROHIBITION

PROHIBITION The word prohibition identifies those actions that must be avoided because they might compromise the operator's personal safety or cause injuries to people.

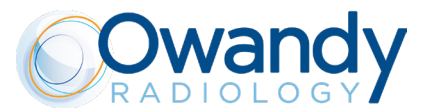

## 1.2. INFORMATION FOR THE OPERATOR

Dear customer,

thank you for choosing the Owandy-RX PRO x-ray system. This medical device has been designed and manufactured by Owandy Radiology and is the result of many years of experience in the radiology and medical imaging industry and of advanced electronic applications. This device is a further step forward in dental radiology.

The Owandy-RX PRO is an X-ray generator for dental intra-oral x-ray imaging, particularly, the Owandy-RX PRO is an extra-oral source of X-rays, intended to be used for producing diagnostic dental radiographs for treatment of disease of the teeth, jaw and oral structures. From a clinical application point of view, the Owandy-RX PRO can be applied in routine, dental radiography examinations involving the diagnosis, treatment, i.e. surgical or interventional, of diseases of the teeth, jaws and oral cavity structures.

Its intended medical indication are:

- generic dentistry;
- dental implantology;
- dental surgery.

The intended population can be whatever, anyway the sustainability to X-ray exposure must be evaluated by surgeons, dentists and qualified and authorized physicians (refer also to section "SAFETY WARNINGS")

The Intended user profile is an able-bodied specialized surgeon, dentist and authorized personnel, who meet the requirements provided by the national laws in force in the country of installation; they must understand the language of the country where the device is installed. The intended conditions of use are detailed in Annex A ("Intended Environment")

This manual has been written and published under the supervision of Owandy Radiology. It contains all the latest descriptions and features of the product. Although every effort is made to produce up-to-date and multi-language documentation (since each accompanying document is translated in different languages), this publication should not be regarded as an infallible guide to current specifications. The information in this manual is periodically updated; any amendment will be included in subsequent publications without prior notice by Owandy Radiology

Contact your dealer to request the latest version of the manual.

In the event of errors, please inform Owandy Radiology promptly.

#### ⚠ CAUTION - 🗓 WARNING

This manual does not include all the recommendations and obligations concerning possession and use of ioniszng radiation sources, since they differ from country to country. Therefore, only the most common are listed. Operators must refer to the laws in force in their country to meet all legal requirements.

#### ⚠ CAUTION - 🗓 WARNING

For the U.S. market: federal laws restrict these devices to sale by or on the order of a specialized surgeons, dentists and authorized personnel, who meet the requirements provided by the national laws in force in the country of installation.

### ⚠ CAUTION - 🗓 WARNING

This manual describes how to set and use the Owandy-RX PRO x-ray system.

The operator must read and understand the manual before using the medical device.

This manual must be always kept as a reference document.

Before using this device for the first time, it is essential to thoroughly and carefully read the instructions, CAUTION and WARNING messages listed in the paragraph General warnings and precautions.

It is mandatory to comply with these instructions every time the device is used.

Owandy-RX PRO is compatible with all kind of X-ray detectors which have been designed and certified for dental intra-oral radiology; in detail, such a compatibility is ensured by the compliance of the Owandy-RX PRO with the basic safety and essential performance requirements of the IEC 60601-2-65:2012.

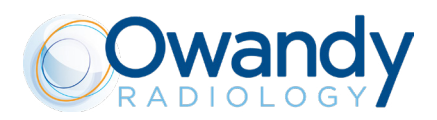

## 1.2.1. QUALITY DETERMINANTS IN X-RAY INTRAORAL RADIOGRAPHY

Image quality is linked to the precise and accurate acquisition of information from the x-ray beam transmitted through the patient (ito the x-ray detector). Most problems in dental radiography are not the result of x-ray equipment failure: the production of consistent and high quality x-ray diagnostic images, concurrent with minimal patient exposure, depends generally on different components: quality performance of equipment, characteristics of the modules used which affect the imaging system resolution (i.e.: x-ray image detector type and relevant image processing chain, analogue or digital) and optimal performance of the operator.

Among the physical factors for achieving optimum image quality, the following can be considered:

- optimum optical density and Wiener spectrum,

- detectors for radiography must meet the needs of the specific radiological procedure where they will be used and key parameters are spatial resolution, uniformity of response, contrast sensitivity, dynamic range, acquisition speed and frame rate

- minimization of motion blurring (using short exposure times),

- minimization of geometric blurring (reducing the focal spot size and/or of the object-film distance),

- geometric distortions,

- correct positioning: errors in patient positioning when using uncoupled positioning devices during the various typologies of x-ray examinations may lead to exposure errors, which require additional x-ray exposures, thereby increasing the radiation dose adsorbed by the patient.

This means that it is absolutely essential and mandatory that the operator consider the performances not only of the Owandy-RX PRO equipment itself, but the whole chain of components that bring to the final x-ray diagnostic image.

The essential parameters and relevant metrics which describe the performance of dental X-ray system, with regard to imaging properties and patient dose, methods of testing and whether measured quantities related to those parameters complying with the specified tolerances, are stated by the respective manufacturers and by the requirements specified by the respective applicable standards.

Radiographic films, film processing, digital x-ray image detectors, and imaging plates are vital parts in the imaging chain. It is responsibility of the operator to ensure that these components perform in an acceptable way, with respect to sensitivity, contrast and absence of artifacts. A test of the performance of these components shall precede any acceptance test measurement involving the irradiation of the x-ray detectors using the Owandy-RX PRO<sup>1</sup>.

### **WARNING**

It is full responsibility of the operator and RESPONSIBLE ORGANIZATIONS of the Owandy-RX PRO to check that any kind of x-ray detectors used with the Owandy-RX PRO are in compliance with the requirements stated by their specific regulations in force and to the specifications stated by their respective manufacturers.

1 For example refer to IEC 61223-3-4 and similar standards.

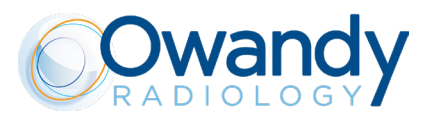

## **1.3. WARRANTY CONDITIONS**

Inappropriate use or any arbitrary tampering with this equipment exempts, "Owandy Radiology", as manufacturer of the "Owandy-RX PRO" x-ray system, from any service under warranty or from any other liability

This warranty is valid only if the following precautions are taken. Please refer to the following warranty conditions:

• Any repair, modification, adjustment, or any kind of technical intervention must be performed only by Owandy Radiology or by a qualified authorized representative

• The installation must be made by professionally qualified technicians according to the regulations in force.

• The system must be installed and used in compliance with the instructions given in this operator's manual and in its associated documentation.

• The device shall be used in compliance with the purposes and applications for which it is designed.

• The power supply must be adequate to supply the required power indicated in the data contained in the labels of the device.

• In order to activate your warranty protection carefully read, fill and sign the Warranty Document provided by the seller, immediately after the installation is completed, together with the installer.

• The system must be checked completely at least each 12 months by professionally qualified technicians according to the regulations in force. Use the manuals provided with the device Owandy-RX PRO for reference.

• In case of repair, please only use OEM spare partsfrom the manufacturer of the Owandy-RX PRO Otherwise basic safety and essential performances of the device will be not guaranteed.

#### •

Owandy Radiology is not responsible for any damages caused by any person or thing as a consequence of non compliance of any or all guidelines contained in all the manuals provided with the Owandy-RX PRO device.

### 

Non compliance of any of the above mentioned rules and all the indications provided by the manufacturer in the documentation, or successively in written paper or electronic format, will result in voiding the warranty of the product and the manufacturer will be discharged from any obligation, including consequential damages, direct or indirect that may derive to people, things or environment. Furthermore, the facility representative, customer or employees of the facility, will be liable for any damage and/ or incident and/or degeneration of the health status of a patient, operator, involved people and the surrounding environment.

This will also result in service charges for non-warranty technical assistance.

## 1.4. TRANSPORT CONDITIONS

The "Owandy-RX PRO" x-ray system travels at the receiver's own risk.

All claims for damages or mishaps regarding the shipment must be pointed out in the presence of the shipping agent. In case of actual or suspected damages, the receiver shall indicate the proper reserves on the way-bill or on the consignment note.

## 1.5. SAFETY WARNINGS

A few safety recommendations are listed here below which must be followed when using the "Owandy-RX PRO x-ray system".

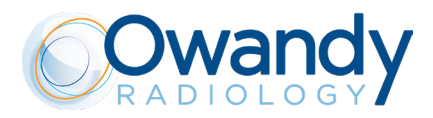

## GENERAL REQUIREMENTS

- RESPONSIBLE ORGANIZATION is the authority that has the responsibility for the USE and MAINTENANCE of the Owandy-RX PRO system. The training and preparation of personnel is the responsability of THE RESPONSIBLE ORGANIZATION.
- Owandy-RX PRO is an x-ray generator and must be used and handled only by specialised surgeons, dentists and authorized personnel, who meet the requirements provided by the national laws in force in the country of installation.
- It is mandatory for the RESPONSIBLE ORGANIZATION to provide a routine and special maintenance schedule for biomedical equipment; this schedule must be documented for every device and transmitted to the various operating levels (\*). The preventive maintenance (that must be performed at least every twelve months), which includes functional, performance and safety tests of the device, must be carried out by qualified, authorized professional technicians. It is mandatory to ensure patients' health and safety and proper Owandy-RX PRO operation (IEC 60601-1 etc.). These operations must be carried out according to the methods and frequency indicated in this manual, the installation and maintenance manual and maintenance manual. Failure to comply with this requirement or with the messages concerning anomalies will release the manufacturer from any liability for direct and indirect injuries to persons and/or damage to property or the environment. Furthermore, the managers of the facility, customers or collaborators shall be held liable for any damage and/ or accidents and/or degeneration of patients' or operators' health or of the surrounding environment. The RESPONSIBLE ORGANIZATION must also provide for the safe and proper use of the equipment. (\*) For Italy refer to Presidential Decree 14/01/1997, Legislative Decree No. 81/2008 (as subsequently amended and modified).
- Operators must know the environmental and operating specifications of the device, as well as the procedures to follow in the event of hazards or emergency stops.
- The Owandy-RX PRO has been designed to acquire radiography images for dental intraoral x-ray imaging. The Owandy-RX PRO medical device must not be used for x-ray imaging of other body parts.
- Carefully follow the instructions in this manual to install, operate and maintain the Owandy-RX PRO device. In the event
  that local laws and standards are more restrictive than the manufacturer's indications, the former supersede the latter.
- The RESPONSIBLE ORGANIZATION must comply with the standards and regulations in force concerning the installation of the medical device in consideration of the place of installation.
- The operator is cautioned to monitor the patient and the parameters of the Owandy-RX PRO throughout the entire duration of the x-ray examination.
- It is prohibited to modify any part of the Owandy-RX PRO medical device.
- Owandy Radiology and its authorized technicians are not required to verify compliance of the installation site with local standards concerning electrical safety and X-ray protection and with any other directive concerning safety in force in the country of installation.
- The RESPONSIBLE ORGANIZATIONS of the facility must ensure compliance of the installation site with the local laws in force.
- The Installation of the Owandy-RX PRO system and all its accessories must be executed only by trained, qualified and authorized service personnel.
- Before each examination, it is mandatory to apply a disposable protection sheath to the collimator cone (Beam Limiting Device) which is designed to cover the end part of the X-ray unit, which is more susceptible of being directly contaminated during the X-ray exposure. It can come into contact with the patient's skin: verify biocompatibility according to the principles given in the ISO 10993 series of standards, refer for details to the disposable use protection's instructions for use.
- Before operating the Owandy-RX PRO you must assure that the device has no visible signs of damage.

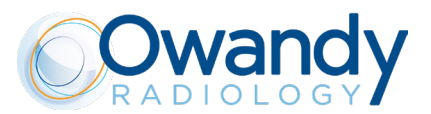

## ${\rm ACAUTION}$

|   | PROTECTION AGAINST RADIATIONS                                                                                                    |
|---|----------------------------------------------------------------------------------------------------|
| • | The «General principles for safeguarding and protecting the personnel and patients» must always be applied during the use of the X-ray unit.                                                                                                    |
|   | 1. Justification of the practice<br>2. Optimization of protection principle (ALARA principle)<br>3. Individual risk and dose limits                                                                                                    |
| • | The Owandy-RX PRO is a medical device that generates X-rays; therefore, both the patients and the operator are exposed to risks due to ionizingionizing radiation. The physician must assess the actual need for X-ray exposure.                                                                                                    |
| • | All personnel present during an x-ray examination must comply with safety regulations concerning protection against radiation. For their own safety, the operator must always keep a distance of more than 2 meters (6 ft.) from the x-ray beam.                                                                                                    |
| • | The Owandy-RX PRO medical device must be used in compliance with the local standards in force and with the international directives concerning radiation protection.                                                                                                    |
| • | Compliance with the guidelines and indications provided by an accredited specialist in radiation protection, who will recommend, if necessary, the additional shields or precautions for every specific case.                                                                                                    |
| • | The device installation site must be shielded in compliance with the local standards in force to protect the operator, patient and other people against X-rays.                                                                                                    |
| • | The Owandy-RX PRO device is intended to be used solely by surgeons, dentists and qualified and authorized physicians.<br>The operator must:<br>- determine, when appropriate, the possible need for sedation and the related operating methods and precautions best<br>suited appropriate for the patient<br>- supervise the entire x-ray examination procedure, paying attention to the indications and information from the unit. |
| • | The device must be used for diagnostic purposes solely by qualified and authorized dentists and/or physicians.                                                                                                    |
| • | The operator and other personnelmust keep clear from the patient during the scan. The personnel involved in the radiographic examination must take all the safety measures concerning radiation protection.                                                                                                    |
| • | It is the operator's responsibility to protect the patient against unnecessary or excessive radiation doses.                                                                                                    |
| • | Additional protection devices (aprons, collars, etc) are required to protect the patient from radiation.                                                                                                    |
| • | Before exposing patients with pacemakers, contact the manufacturer of the latter to ensure that the X-rays generated by Owandy-RX PRO do not interfere with its functionality                                                                                                    |
| • | Owandy-RX PRO generates x-rays: Before using this x-ray system please refer to the regulation in force in your area concerning paediatric patients, pregnant women and anyone with health issues that contraindicate the use of x-rays. Investigate and make sure of this condition before starting the exposure.                                                                                                    |

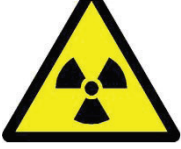

This symbol indicates X-ray hazards

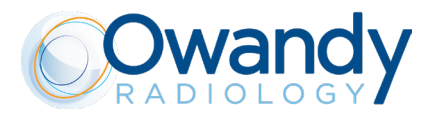

## MECHANICAL RISK

- Pay extreme attention to the tension of the internal spring of the scissor arm in order to avoid the arm opening outward and causing injury.
- Check that the installation of the unit complies with the mechanical specifications of the support (walls, ceiling, etc..) where it is installed
- Adjustments or any kind of attempt of repairing or disassembling must only be performed by qualified and authorized service personnel.
- The Owandy-RX PRO must not be used in environments or close to environments subjected to mechanical vibrations or mechanical shocks.
- Do not cause overbalancing of the Mobile Version due to improper pushing or leaning the device using other parts respect to the handle, or with the brakes activated, or with the scissor arm opened.

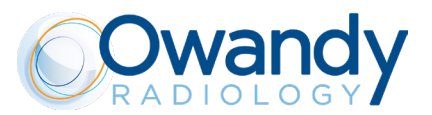

### ELECTRICAL SAFETY

- The x-ray system contains high voltage. It's prohibited to inspect internal parts of the system.
- Never attempt to open the x-ray tube head.
- The covers on the Owandy-RX PRO equipment must only be removed by qualified and authorized service personnel.
- The unit must be used only in environments that are in compliance with all the electrical safety standards set forth for medical environments.
- The unit is NOT waterproof; it will therefore be necessary to make sure that no water or other liquids penetrate inside the
  equipment so as to avoid short circuits or corrosion.
- Always disconnect the x-ray system from the power supply and wait for 2 minutes before commencing to clean or disinfect orperform any maintenance operations.
- Do not connect the x-ray system to a multiple portable socket outlet (MPSO) or any type of extension cord.
- External equipment intended for connection to signal input, signal output or other connectors shall comply with the relevant product standard e.g. IEC 60950-1 for IT equipment and the IEC 60601-series for medical electrical equipment. In addition, all such combinations systems shall comply with the safety requirements stated in the collateral standard IEC 60601-1-1 or the general standard IEC 60601-1, edition 3, clause 16. Any equipment not complying with the leakage current requirements in IEC 60601-1 shall be kept outside the patient environment i.e. at least 1.5 m from the patient support.
- Any person who connects external equipment to signal input, signal output or other connectors has formed a system and
  is therefore responsible for the system to comply with the requirements. If in doubt, contact qualified medical technician
  or your local representative.
- It is mandatory to use an isolation device (Separation Device) to isolate the equipment located outside the patient environment from the equipment located inside the patient environment. In particular such a Separation Device is required when a network or data connection is made. The requirements on the Separation Device is defined in IEC 60601-1-1 and in IEC 60601-1, edition 3, clause 16.
- Based on the IEC 60601-1, the installation of the Owandy-RX PRO wall version is a permanent type (fixed). IT IS NOT ALLOWED TO connect the equipment to the main supply using a plug.
- NEVER use the device without the presence of the lateral enclosure of the fork (example shown in the picture below) or without the proper fixing of the enclosure on the fork.

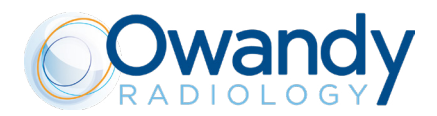

## The cone (Beam Limiting Device) is an APPLIED PART of the system and is classified type B.

### EMC COMPATIBILITY

- EMC requirements must be considered, and the Owandy-RX PRO must be installed and used accordingly with the specific EMC information provided in the accompanying documents.
- The device complies with the EMC (Electromagnetic Compatibility) according to IEC 60601-1-2. Radio transmitting
  equipment, cellular phones etc. shall not be used in close proximity of the unit as they could influence the performance
  of the system.
- Carefully read the indications relevant to the EMC in the dedicated appendix EMC compatibility of this manual.
- Repairs and replacements of any component included cables, must be carried out solely by authorized and highly qualified
  personnel and only using genuine spare parts supplied by Owandy Radiology using other spare parts and cables may
  negatively affect EMC performance.

### 

### PROTECTION AGAINST EXPLOSIONS

The x-ray system MUST NOT be used in the presence of disinfectants, flammable or potentially explosive gases or vapors that might igniteand cause damage.

If these disinfectants must be used let the vapors completely disperse before turning on the x-ray system.

### 

### SYSTEM MODIFICATIONS OR UPGRADES

- Modifications or upgrades of the system can be carried out only if advised by Owandy Radiology and performed by authorized and qualified personnel, using ONLY genuine original spare parts of Owandy Radiology
- Owandy Radiology proscribes improper, unauthorized modifications or upgrades of the device, in order to avoid
  malfunctioning resulting in breakdowns and/or accident for patient, operator and equipment. Owandy Radiology assumes
  no responsibility and, consequently, declines all responsibility with respect to direct or indirect damages to people, the
  device or environment due to these reasons.
- Do not remove or attempt to remove the plastic covers of the device.
- It is strictly forbidden attempt to repair electronic or mechanical parts by yourself.
- Disregardingthis warning can result in irreversibly compromising the overall safety of the system and can be dangerous for operators, patients and environment.

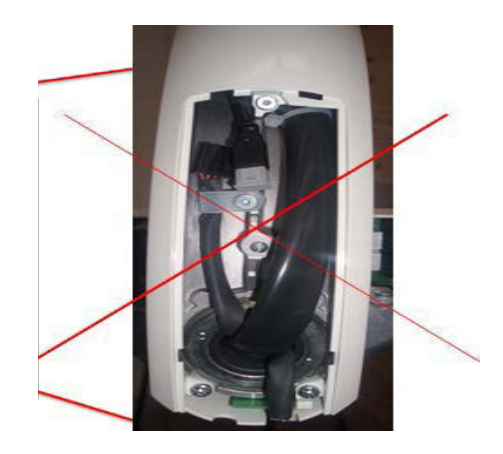

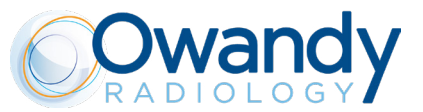

## 2. X-RAY SYSTEM OVERVIEW

The "Owandy-RX PRO" is manufactured in compliance with the following American Standard:

American Radiation Performance Standard 21 CFR, Subchapter J

Many protective measures have been adopted in the design and construction of the unit, such as:

protection against the risk of electric injuries, ensured by a grounded protection conductor and in accordance with the 2nd and 3ed of the IEC 60601-1, together with the applicable worldwide international deviations.

protection against leakage radiation, made negligible by the shielded casing;

protection against continuous service, since the system is designed, according to standards, to not be used in radioscopy; protection for the operator against irradiation due to the extendable hand control and cable which allows for a safety distance of more than 2 meters (6 ft.)

protection against accidental selection of the x-ray technique button selected (FILM or DIGIT) obtained, according to standards, by means of the confirming of the key of selection.

"ELECTRO-MEDICAL" CLASSIFICATION

According to the general safety regulations EC EN 60601-1 on safety of medical equipment, the system is classified as: Class I - Type B

<u>"EMC" CLASSIFICATION</u> According to paragraph §4 of the EN 55011, this system is classified as: Group 1 - Class B User manual • Owandy-RX PRO

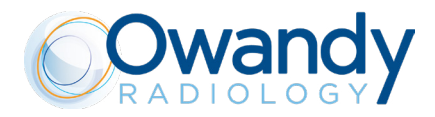

## 2.1. SYSTEM COMPONENTS

The Owandy-RX PRO x-ray system (Fig.1) consists of the following components:

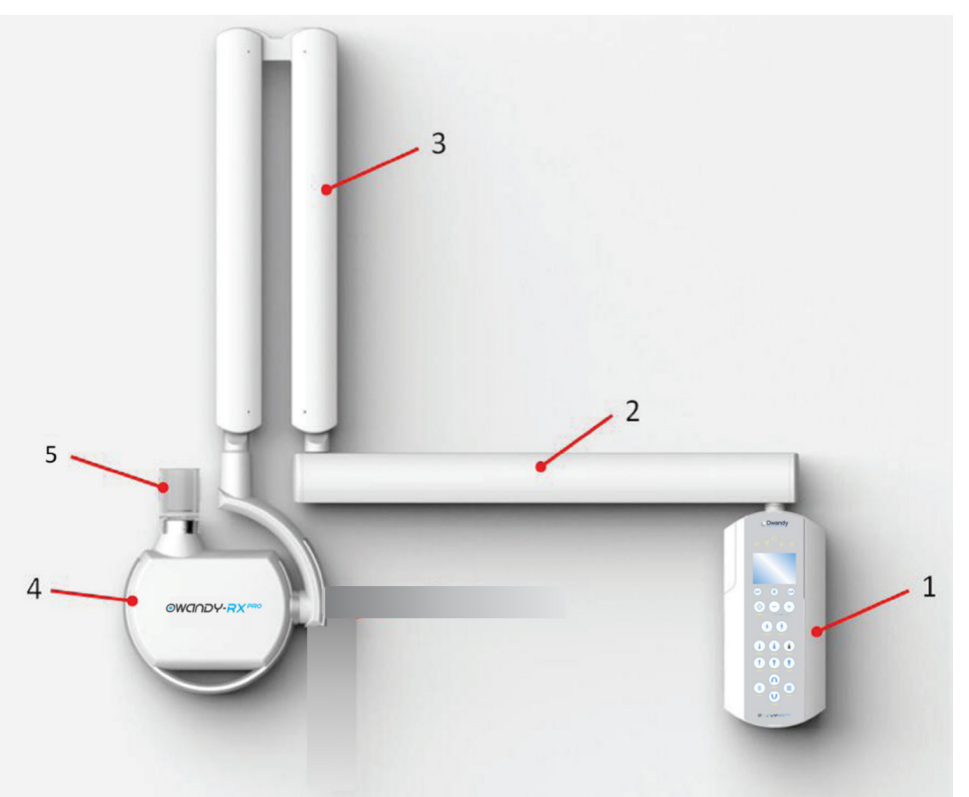

### 1 - X-RAY CONTROL UNIT (TIMER)

With it's clear and highly visible display this component allows for easy and clear selection, of the exposure settings, the creation of personal settings while alerting you with a visual display and an audible alert in case of incorrect operation or eventual failures.

This is possible due to the control panel which represents the operator interface between device and operator.

The timer also contains the x-ray exposure switch, which triggers the x-ray when the button is depressed.

The internal sub-mechanical architecture of the X-ray control unit provides the necessary wall framework for fixating the control unit to a wall.

### 2 - HORIZONTAL BRACKET

The horizontal bracket is available in 3 different lengths and represents the support for the scissor arm. Its shaft is fixed in a dedicated section in the middle of the timer (top or bottom) and allows for 180° movement.

### 3 - PANTOGRAPH TYPE ARM (SCISSOR)

Due to the new shape and mechanism of the articulating arm, it can be ajusted in height and depth for easy and precise movement to any position. It is equipped with internal balancing springs and made of extruded aluminum arms covered by PC-ABS material enclosures.

## 4 - X-RAY SOURCE ASSEMBLY (TUBEHEAD)

The tubehead of the Owandy-RX PRO contains the x-ray tube, the high voltage board and the high frequency generator. The high voltage board, the x-ray tube and the expansion chamber are submerged in a sealed aluminum chamber containing highly dielectric insulating oil.

The expansion chamber guarantees the expansion of oil over the whole range of operating temperatures according to the technical specifications of the device.

The emission of the x-rays is electronically controlled which guarantee a great accuracy of the loading factors.

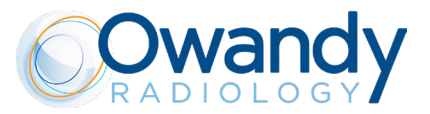

The tubehead is equipped with an angle scale indicator and is designed for easy handling and positioning of the tubehead during the x-ray examination.

5 - COLLIMATOR CONE (Beam Limiting Device)

Made of transparent polycarbonate or PC-ABS, it allows for:

correct focal spot to skin distance

- dimension, direction and centering of the x-ray beam

- implementation of different x-ray techniques (bisecting and parallel technique)

## 2.2. OWANDY-RX PRO ACCESSORIES

| ECB: remote exposure switch  | The intraoral accessories ECB (External Command Button) allows to mount the timer close to the arm+head (inside the room), having the External Command Button outside the room.                                                                                                    |
|------------------------------|----------------------------------------------------------------------------------------------------|
| External Lights<br>100-240 V | Lights supplied for highlighting the XRay emission outside<br>the XRay room.<br>(Also not using this accessory, the same function can be<br>achieved by the final user with a different light connected to<br>the equipment)                                                                                                    |
| Mobile stand                 | Mobile configuration of Owandy-RX PRO is the third possible<br>configuration (besides the two standards wall mounting, top<br>or bottom). The mobile stand provides the possibility to move<br>Owandy-RX PRO quickly and easily to different position of the<br>room. The stand consists of supporting structure, handle and<br>four castors.                                                                                                    |
| Wall plate interface         | The interface wallplate for Owandy-RX PRO is aimed to allow<br>the installation of the apparatus on drywalls. The part allows<br>to safely fix the unity to drywalls with standard spacing<br>between the wooden structural pillars thanks to spaced<br>mounting holes of 16" (40,64cm). It's made of two parts: (A)<br>the actual metal wallplate to which the unit will be fixed and<br>(B) an aesthetical cover made of white plastic for continuity<br>with the design of Owandy-RX PRO. |

## 

Using other accessories may negatively affect EMC performance.

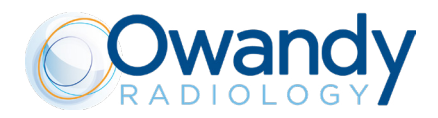

## 2.3. IDENTIFICATION TAGS

The identification tags on the tube head, timer and cone indicate the model number, serial number, the manufacturing date and the symbols of the main technical characteristics.

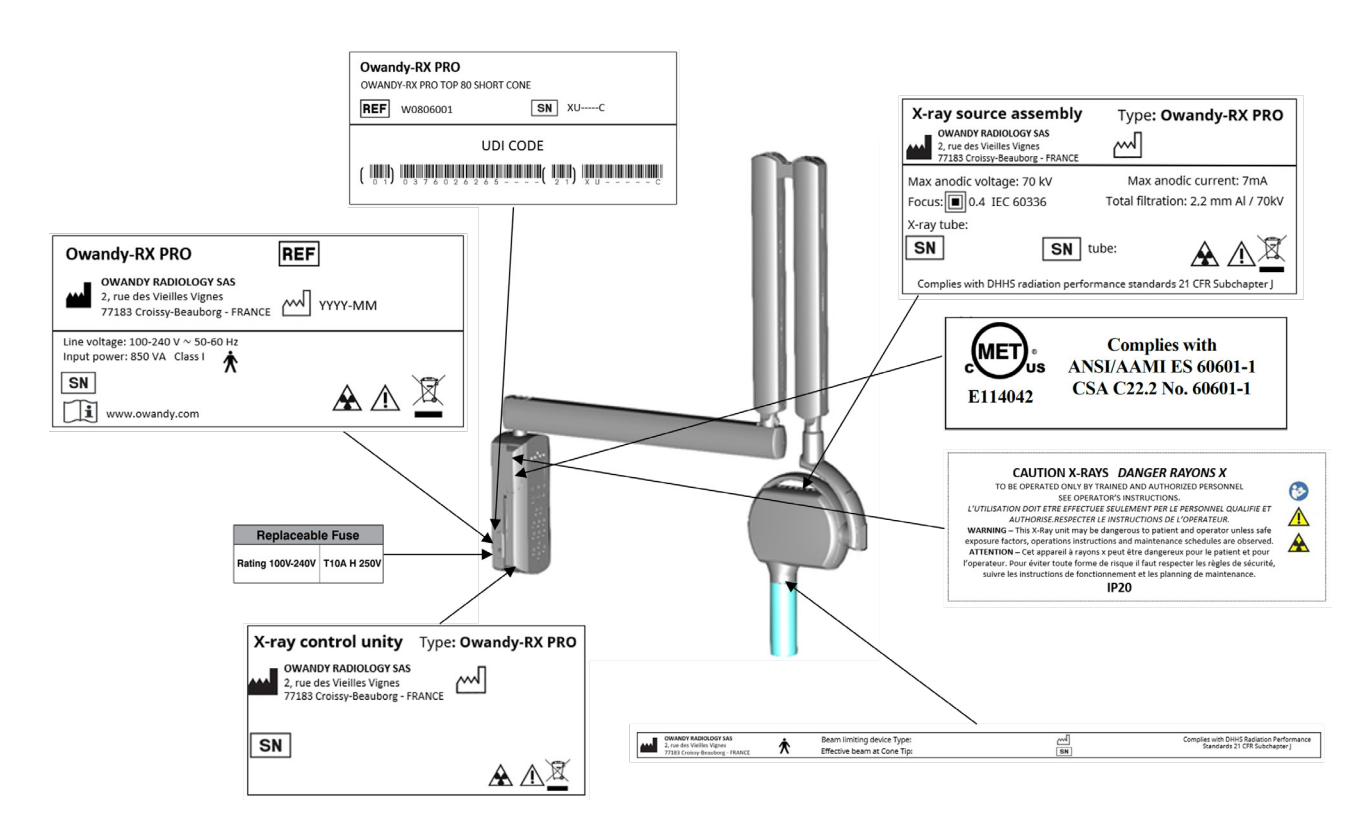

## 2.4. MEANING OF INFORMATION REPORTED ON THE LABEL

| Rated line voltage | Rated line voltage |
|--------------------|--------------------|
| Absorbed Power     | Absorbed Power     |
| Nominal voltage    | Nominal voltage    |
| Output max.        | Output max.        |
| Total filtration   | Total filtration   |

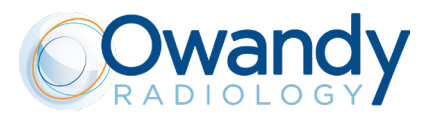

## 2.5. SYMBOLS

| I           | En: Power ON (IEC 60417)                                                                                                    |
|-------------|----------------------------------------------------------------------------------------------------|
| 0           | En: Power OFF (IEC 60417)                                                                                                    |
|             | En: Protective earth (IEC 60417)                                                                                                    |
| ★           | En: Applied Part: Type B (IEC 60601-1)                                                                                                    |
| $\triangle$ | Attention, refer to the attached documents                                                                                                    |
|             | lonizing radiation hazard                                                                                                    |
|             | Emitting X-ray equipment (IEC 60417)                                                                                                    |
|             | Comply with the implementation standards in your country.<br>European Council Directive 2012/19/EC (WEE) imposes the disposal or recycling of electric and<br>electronic equipment. The product is marked with the following icon. This product must not be dis-<br>posed of as domestic waste. The crossed-out wheelie bin identifies a product placed on the market<br>after the 13th of August 2005 (see IEC EN 50419:2005). This product is subjected to Council Directive<br>2012/19/EC (WEEE) and implementation standards in force in your country. The product must be<br>disposed of or recycled to protect the environment. Contact your supplier |
|             | Size of the focal spot (small)                                                                                                    |
| <u>A</u>    | Hazardous Voltage                                                                                                    |
|             | Electrostatic discharge sensitive device                                                                                                    |
| $\bigcirc$  | Pause (IEC 60417)                                                                                                    |
| 0           | X-ray command (IEC 60417)                                                                                                    |
|             | This symbol remind that is mandatory read carefully the whole documentation and manuals provi-<br>ded with the medical device before perform whatever operation.                                                                                                    |

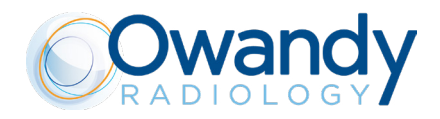

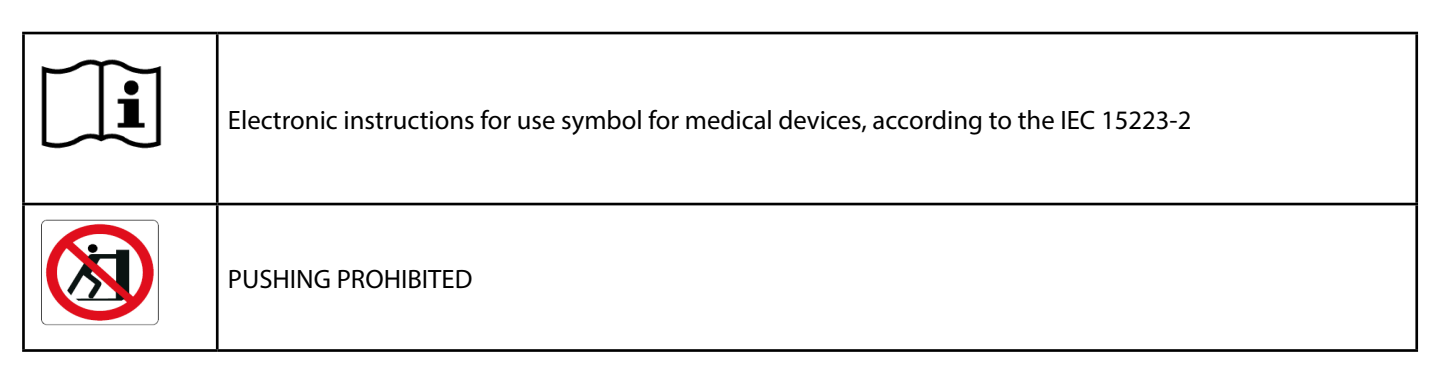

FUSE LABEL

| Replaceable Fuse |             |  |
|------------------|-------------|--|
| Rating 100V-240V | T10A H 250V |  |

## 🖎 NOTE

The fuse label is located in close proximity to the main switch.

## ▲ CAUTION - 🗓 WARNING

In the event the line fuse needs replacement you must observe all ratings and specifications declared by Owandy Radiology Call the technical support service for assistance as shown on pages 3 and 4 of this manual.

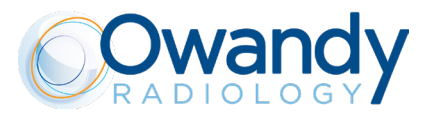

## 3. CONTROL PANEL OVERVIEW

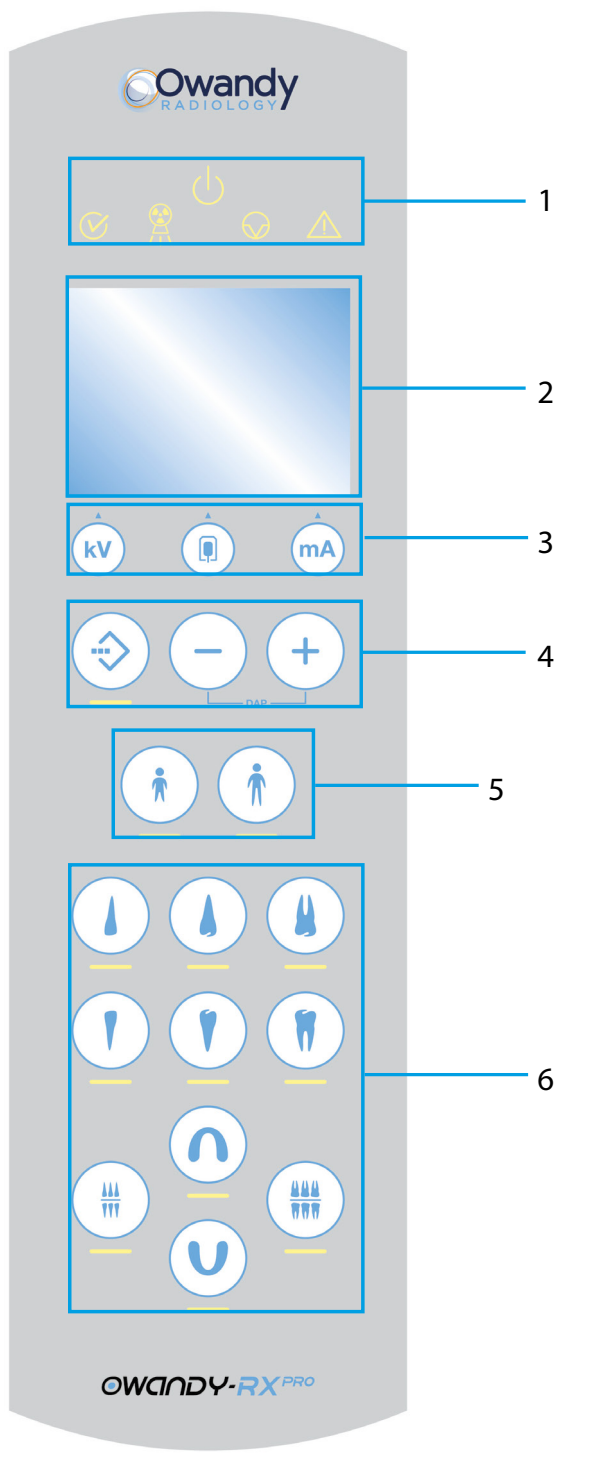

1. STATUS LED

2. INFORMATION DISPLAY

3. LOADING FACTORS AND RADIOGRAPHIC TECHNIQUE BUTTONS

4. FUNCTIONAL AND EXPOSURE TIME BUTTONS

5. TYPE OF PATIENT

6. TYPE OF EXAM

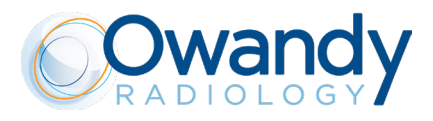

## 3.1. STATUS LED

| $(\mathbf{b})$ | Stand by                                                                  |
|----------------|---------------------------------------------------------------------------|
| $\bigotimes$   | Armed (ready to take an x-ray exposure if the exposure button is pressed) |
|                | X-ray emission                                                            |
| $\bigcirc$     | Pause (cooling down time after x-ray exposure)                            |
| Ţ              | Error / Malfunctioning                                                    |

## 3.2. INFORMATION DISPLAY

| 20 (그 30 (그           | SSD (Source-skin distance) <sup>1</sup><br>20= 20cm SSD<br>30= 30cmSSD                                                                |  |
|-----------------------|----------------------------------------------------------------------------------------------------|--|
|                       | Type of cone installed (circular beam output or rectangu-<br>lar beam output)                                                         |  |
| 8.888                 | Digit display                                                                                                    |  |
| S                     | Units of measurement of the irradiation time [seconds].<br>It is positioned below and to the left of the irradiation<br>time display. |  |
| mGy∙cm²               | Units of measurement relevant to the Dose Area Product [mGy*cm2].                                                                     |  |
| <b>⇒</b> - <b>⇒</b> + | Exp. time scale customization                                                                                                    |  |
| Ô                     | Remote exposure switch installed                                                                                                    |  |

## 3.3. SETTINGS

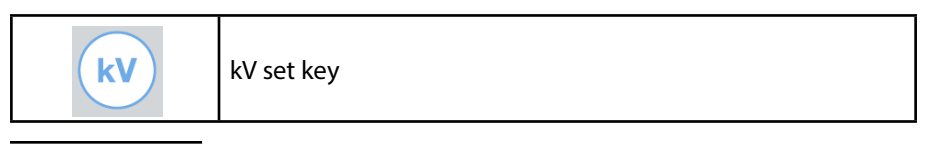

2 The SSD distance depends on the type of beam limiting device installed. Make sure you have the correct type of cone installed according to the values and symbols explained in the accompanying documents and indicated on the display

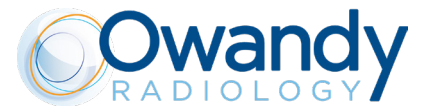

|          | X-ray detector type set key                                      |  |
|----------|------------------------------------------------------------------|--|
| mA       | mA set key                                                       |  |
| Memo key |                                                                  |  |
|          | Increase or decrease exp. time / Pushed simultaneously shows DAP |  |

## 3.4. TYPE OF PATIENT

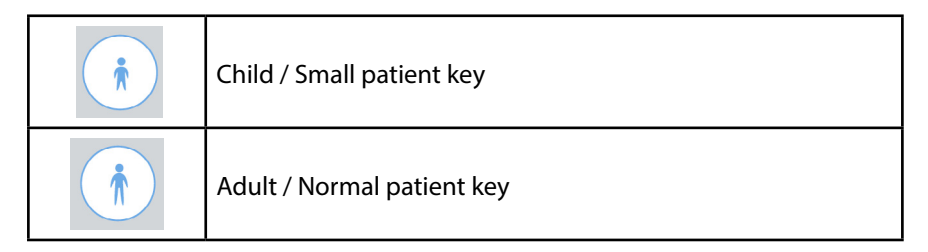

## 3.5. TYPE OF EXAMS

| Maxilla – incisors                   | Mandibula - incisor         |
|--------------------------------------|-----------------------------|
| Maxilla – premolar                   | Mandibula - premolar        |
| Maxilla – molar                      | Mandibula - molar           |
| Occlusal exam maxilla /<br>mandibula | Bite wing exam ant. / post. |

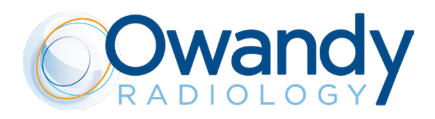

## 4. OPERATING INSTRUCTIONS

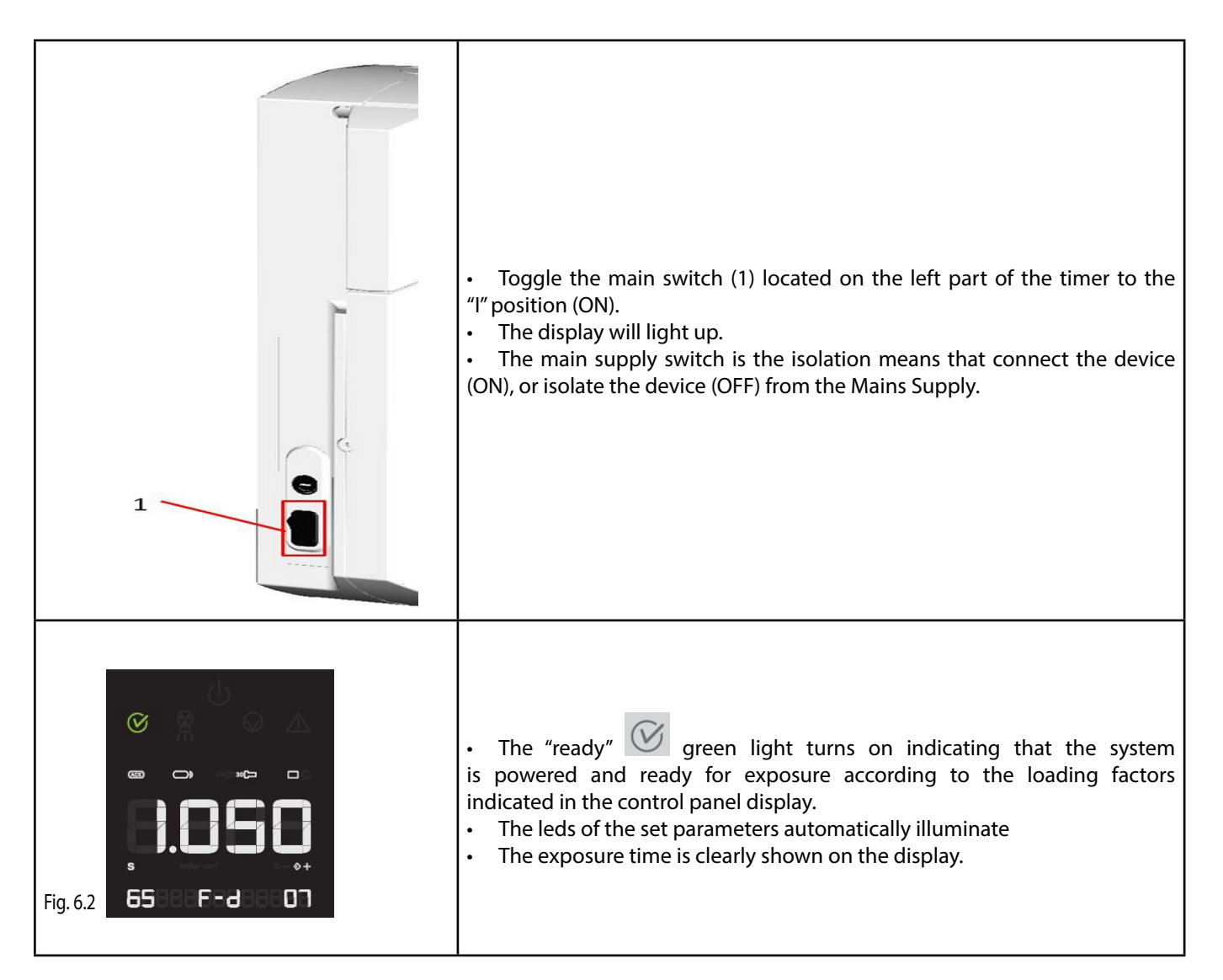

## 

| If an error is detected when the system is turned on, the anomaly is indicated as follows: |
|--------------------------------------------------------------------------------------------|
| Intermittent beeping sound<br>Intermittent flashing of the MALFUNCTION indicator           |
| the error code (E) appears on the display (refer to Chapter 8)                             |
| all the control panel functions and x-ray emission are inhibited                           |

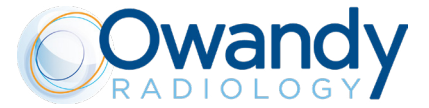

In this case it is possible to reset the error pushing the "memo" key or turning the timer off and then turn it back on again. If it is not possible to clear the error code call your local Owandy Radiology customer service as shown on pgs 3 & 4 of this manual.

### PLEASE NOTE

The timer retains any previous settings when turned back on.

## PLEASE NOTE

If the timer remains inactive for a few minutes, it switches to the stand-by mode. Press any key on the control panel to restore it to the operative armed mode.

Before taking an x-ray exposure, always check that the parameters selected and displayed on the control panel (see the following steps below) are suitable for the x-ray examination being performed.

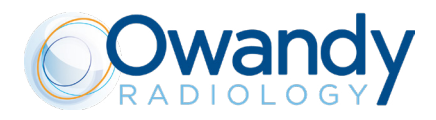

## 5. CONFIGURATION AND TAKING AN X-RAY EXPOSURE

The "Owandy-RX PRO" x-ray system is factory configured in "standard mode". On the control panel, the led relevant to the following exposure parameters will light up:

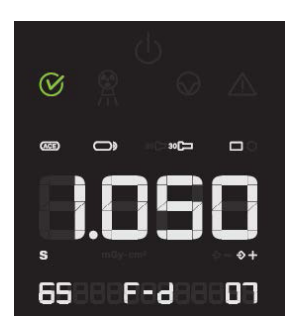

| $\bigtriangledown$ | Ready for x-ray exposure (Armed mode)                                                                                                    |
|--------------------|----------------------------------------------------------------------------------------------------|
| 1.050              | X-Ray Exposure Time selected                                                                                                    |
|                    | Type of cone installed (rectangular or circular shaped x-ray beam output)                                                                                          |
| 20 🖵 30 🖵          | SSD distance<br>20 [cm] (8") = SHORT CONE (circular or rectangular)<br>30 [cm] (12") = LONG CONE (circular or rectangular)                                         |
| 65                 | X-ray tube voltage<br>Selection between: 60kV / 65kV / 70kV                                                                                                    |
| 07                 | X-ray tube current<br>4mA-7mA (typical suggested : 6 mA / 7mA)                                                                                                    |
| F-d                | Selection of the x-ray detector type :<br>F-d : FILM, D Speed<br>F-e : FILM, E Speed<br>F-f : FILM, F Speed<br>Dig : Digital X-Ray Sensor<br>PSP : Phosphor plates |

The following exposure times (s) have been stored:

0,020 - 0,025 - 0,032 - 0,040 - 0,050 - 0,063 - 0,080 - 0,100 -0,125 - 0,160 - 0,200 - 0,250 - 0,320 - 0,400 - 0,500 -0,630 - 0,800 - 1,00 - 1,250 - 1,600 - 2,000 s

PLEASE NOTE

These times are in compliance with IEC 60601-2-7 standard according to the 2nd and 3rd edition of the IEC 60601-1 and with the ISO 497 series R'10 recommendations.

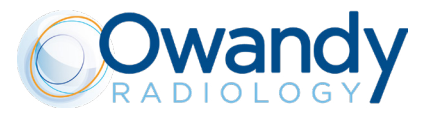

## PLEASE NOTE

These values of the programmed exposure times MAY NOT be modified.

Certain exposure values have been predefined which depend on the selection of the operating parameters:

- cone (8"/12")

- type of patient (ADULT/CHILD)

- x-ray technique

- intra-oral exam type

PLEASE NOTE

If one so desires, it is possible to change these values by means of the dedicated key buttons previously indicated.

Possible modifications of the exposure values:

- x-ray anodic voltage (60kV/65kV/70kV)
- x-ray anodic current (typical: 4mA/6mA/7mA)
- type of patient (ADULT/CHILD)
- x-ray technique

—> refer to chapter 5

Possible modifications of the parameters:

- Number of exposure switches
- Cone size (20cm 8" / 30cm 12")
- Cone type (Square / Round)

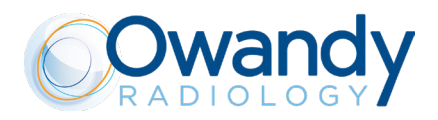

## 5.1. CHECK THE SELECTED TYPE OF CONE

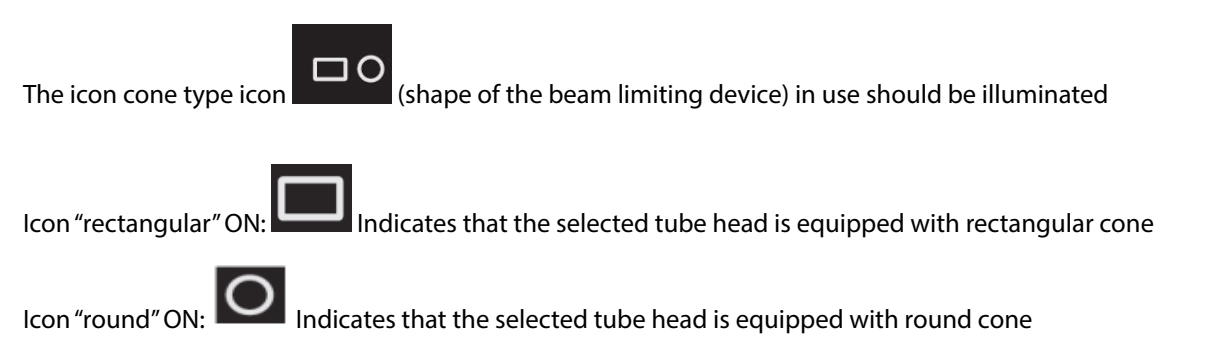

## PLEASE NOTE

This selection can be enabled or disabled by means of a specific procedure that has to be performed by an authorized and trained technician only.

Contact your authorized installer or the local Owandy Radiology Customer Service number on page 3 & 4 of this manual for further information.

## PLEASE NOTE

After the modification, default exposure values will be automatically changed according to the new settings.

### 

Before making an exposure, be sure that you are using the same cone type and size indicated on the display of the control unit, otherwise all the pre-programmed exposure settings and relevant dose related information will be completely incorrect!

## 5.2. CHECK THE SOURCE TO SKIN DISTANCE

Make sure the cone being used matches the type indicated by the cone length icon which should be illuminated on the control panel at this time (source-skin distance = SSD)

Icon 20 [cm] 8" ON: 20

Indicates that the selected tube head is equipped with 8'' = 20cm (SSD) cone

Icon 30 [cm] 12" ON: Indicates that the selected tube head is equipped with 12" = 31cm (SSD) cone

### PLEASE NOTE

The modification, installation and configuration of a different type of beam limiting device can be enabled or disabled only by authorized and trained service technician.

Contact your authorized installer or the local Owandy Radiology number indicated on page 3 & 4 of this manual for further information.

### PLEASE NOTE

After the modification, default exposure values will be automatically changed.

#### 

Before making an exposure, be sure that you areusing the same cone type and size indicated on the display of the control unit otherwise all the pre-programmed exposure settings and relevant dose related information will be completely incorrect! It is not contraindicated to use any type of beam limiting other than those provided by Owandy Radiology

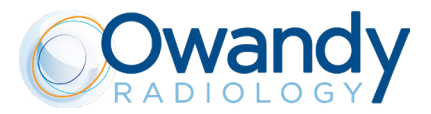

## 5.3. CHECK THE SELECTED X-RAY TUBE VOLTAGE

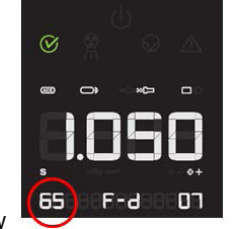

The set x-ray voltage will be shown on the display

(kV)

To change the selected value press "kV" key until you have reached the desired value It is possible select x-ray voltage among these values: 60kV/65kV/70kV

## 5.4. CHECK THE SELECTED X-RAY TUBE CURRENT

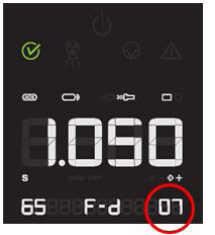

The set x-ray current will be shown on the display

To change the selected value press "mA" key until you reached the desired value It is possible select x-ray current among these values: 4-7mA ( $\pm 1mA$  step)

- 4 mA
- 5 mA
- 6 mA
- 7 mA

## 5.5. CHECK THE SELECTED TYPE OF PATIENT

The led (at the bottom of the key) relevant to the selection of the desired patient size should be illuminated

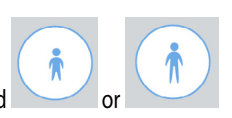

led CHILD ON indicates that the x-ray system is set for a patient with a small physique

led ADULT ON indicates that the x-ray system is set for a patient with a large physique

Alternately pressing this button switches from child to adult settings.

## PLEASE NOTE

After the modification, the default exposure values will be automatically changed

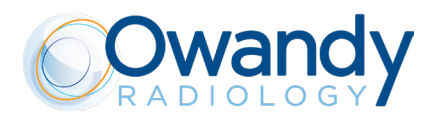

## 5.6. CHECK THE SELECTED X-RAY DETECTOR SUPPORT (FILM/DIGITAL/PSP)

The letter of the desired speed film or sensor will be shown on the display

- letter D indicates that the x-ray system is set for use with D speed film

- letter E indicates that the x-ray system is set for use with E speed film

- letter F indicates that the x-ray system is set for use with F speed film

- Digit indicates that the x-ray system is set for use with external digital x-ray sensors

- PSP indicates that the x-ray system is set for use with external phosphor plates

Changing the selection:

To change the selected value press the dedicated key until reaching the desired setting.

## PLEASE NOTE

After the modification, the default exposure values will be automatically changed.

## 5.7. CHECK THE SELECTED EXAM TYPE

## 5.7.1. PERIAPICAL EXAM

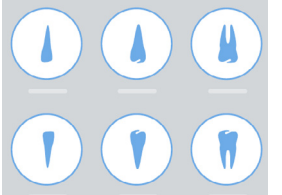

The led at the bottom of the selected teeth should be illuminated

The upper row identifies the elements relevant to the upper jaw, the lower row identifies the elements relevant to the lower jaw.

To change the selection: press the key relative to the desired tooth

## 5.7.2. OCCLUSAL EXAM

The led of the selected type of exam should be illuminated

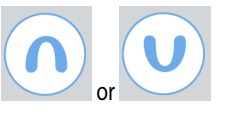

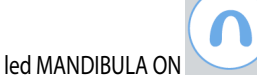

A ON indicates that the x-ray system is set for occlusal exam of the lower jaw.

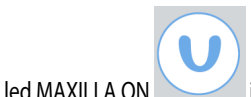

indicates that the x-ray system is set for occlusal exam of the upper jaw.

To change the selection: Press the button again

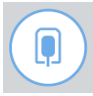

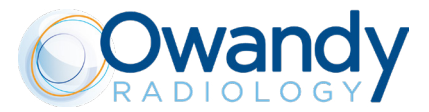

## 5.7.3. BITEWING EXAM

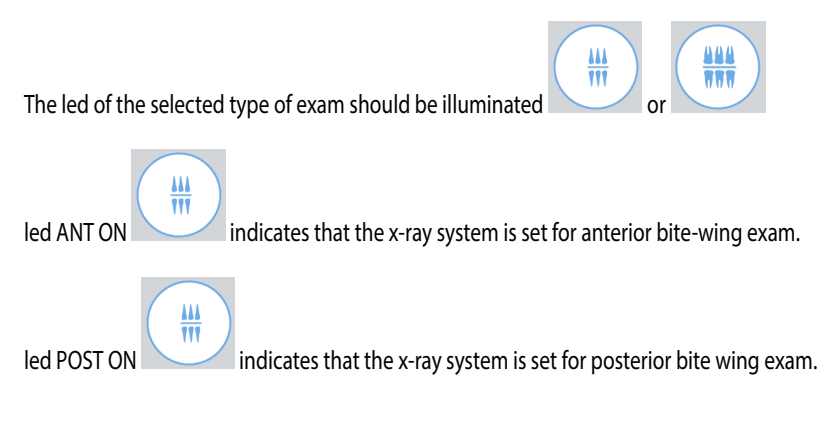

## 5.8. CHECK THE SELECTED IRRADIATION TIME

Before proceeding with the exposure check the selected time on the display. To adjust the exposure time use the following keys ("+" or "-"):

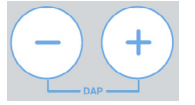

## **!! WARNING**

The modification of the exposure time is momentary and will be lost unless it is saved. (Refer to Chapter 7) To restore to the previous values, press one of the non-lit keys on the control panel.

## 5.9. CHECK THE DOSE AREA PRODUCT VALUES

The DAP values [mGy\*cm2] relevant to the combination of the technique factors and settings selected for the exposure, can be checked by simultaneously pressing the following keys shown belowon the x-ray control unit keyboard of the Owandy-RX PRO. The DAP value will be shownd on the display instead of the exposure time. The icon relevant to the units of measurements will change accordingly.

| To show the DAP values on the display:                            |                                                                                          |
|-------------------------------------------------------------------|------------------------------------------------------------------------------------------|
| BEFORE EXPOSURE :                                                 | (-) $(+)$                                                                                |
| Set the desired settings on the control unit (kV, mA exp ti       | ime_etc.) and press the keys in order to show the expected DAP nominal values.           |
| AFTER EXPOSURE :<br>press together and keep pressed for 3 seconds | keys in order to show the expected DAP nominal values relative to last emission settings |
| and last emission effective value.                                |                                                                                          |
|                                                                   |                                                                                          |
| PI FASE NOTE                                                      |                                                                                          |

The reference values of DAP visualized on the display are reported in Annex A.

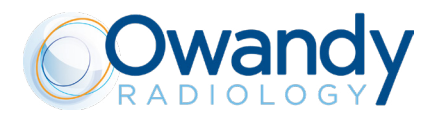

## **5.10.POSITIONING THE PATIENT**

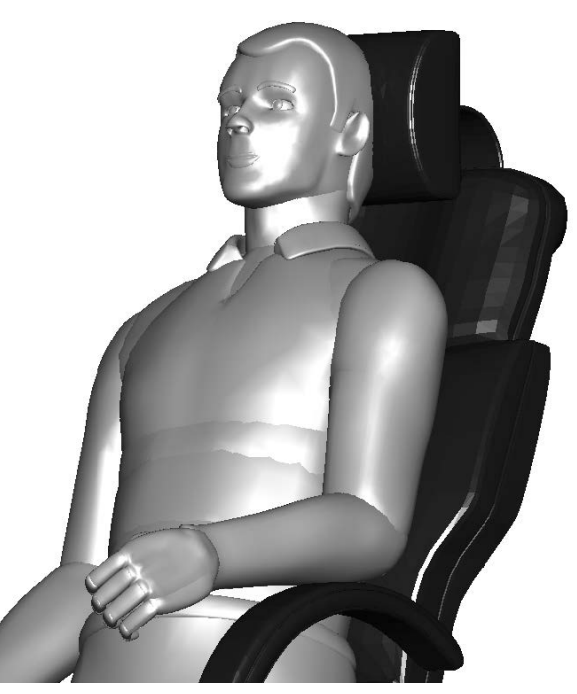

Comfortably seat the patient and follow the standard intra-oral procedures for correct patient positioning.

## 5.11. POSITIONING FILM OR SENSOR

Positioning either the film or the digital sensor depending on the technique and exam type to be used.

## **!! WARNING**

According to the x-ray examination to perform and the relevant technique, it is strongly recommended to use a shielded, open-ended position-indicating device (PID, x-ray detector support holder) in order to maintain precise positioning during the examination and also to help the operator avoid common errors by specifically directing the X-ray beam toward the receptor.

## 

The disposable protection covers used for any type of x-ray detector support, can cause dangerous injuries even death if swallowed! Please use the disposable protectors as recommended by their respective manufacturers and make sure they are firmly secured on the support and cannot move in the mouth or in the throat of the patient!

It is furthermore mandatory to carefully follow the operating instructions and take observe all safety measures according to the respective manufacturers of the x-ray detectors (FILM/X-RAY DIGITAL SENSORS/PSP, etc.), used by the operator.

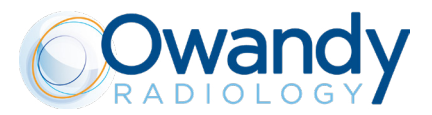

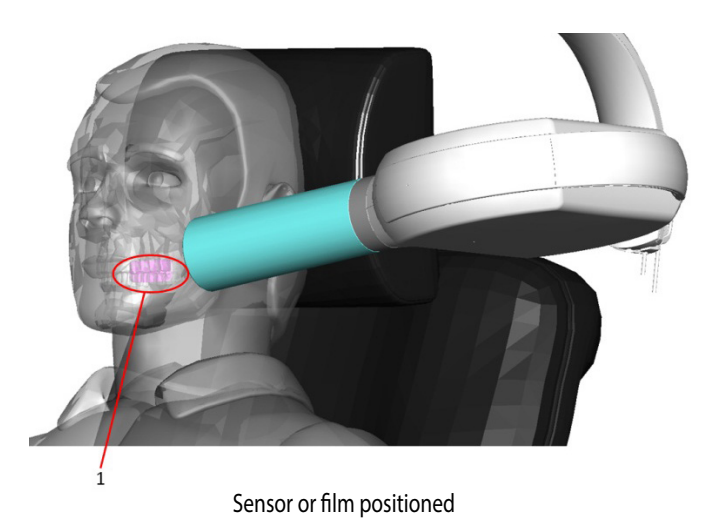

## 5.11.1. PARALLELING TECHNIQUE

The paralleling technique results in good quality x-rays with a minimum of distortion and is the most reliable technique for taking periapical x-rays. The film is placed parallel to the long axis of the tooth in question and the central x-ray beam should be directed perpendicular to the long axis of the tooth.

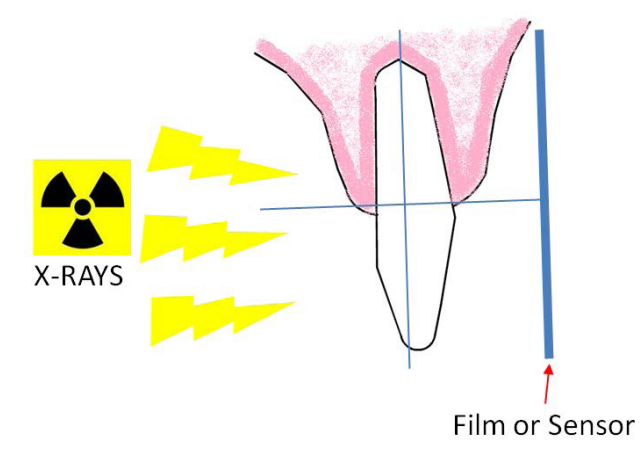

## 5.11.2. BISECTING ANGLE TECHNIQUE

The bisecting angle technique is based on the principle of aiming the central ray of the x-ray beam at right angles to an imaginary line which bisects the angle formed by the longitudinal axis of the tooth and the plane of the film or sensor. A bisector is a plane or line that divides a line or angle into two equal portions.

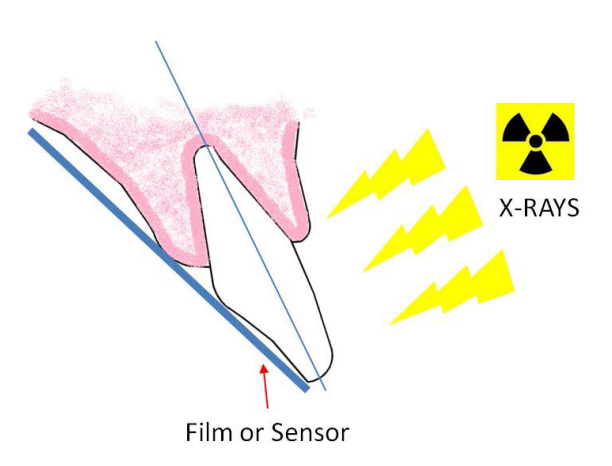

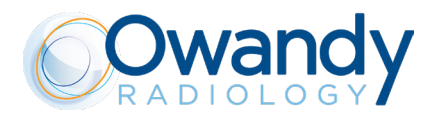

## ${\rm Im}$ Caution - ${\rm II}$ warning

NEVER operate the system with sensor cover <u>or any other enclosure disassembled or assembled improperly.</u> This can endanger the safety of the patient and / or operator

## 5.12. POSITIONING THE X-RAY GENERATOR AND COLLIMATOR (BEAM LIMITING DEVICE)

## ∧ CAUTION - 🗵 WARNING

Before each examination, it is mandatory to use a disposable protecting sheath device over the collimator cone (Beam Limiting Device) that is designed to cover the end part of the X-ray unit, which is more susceptible of being directly contaminated during the X-ray exposure. It can come into contact with the patient's skin: verify biocompatibility according to the principles given in the ISO 10993 series of standards. Refer for details to the disposable use protection's instructions for use.

Follow the standard intra-oral procedures, positioning the cone as well as referring to the graduated scale on the tube head.

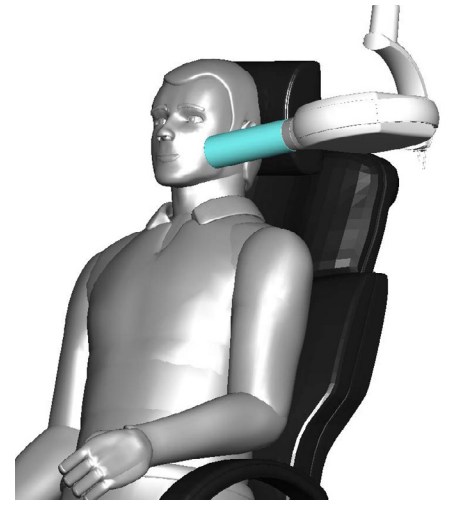

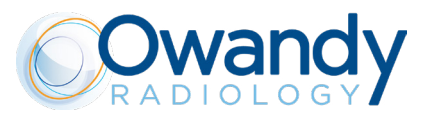

## 5.12.1. SUGGESTED INCLINATION ANGLES

| MAXILLA             |      |
|---------------------|------|
| Molar               | 35°  |
| Premolar and canine | 45°  |
| Incisor             | 55°  |
| Bite-wing exam      | 10°  |
|                     |      |
|                     |      |
| Bite-wing exam      | 0°   |
| Incisor             | -20° |
| Premolar and canine | -10° |
| Molar               | -5°  |
| MANDIBLE            |      |

## 5.13. MAKE THE EXPOSURE

## PLEASE NOTE

To obtain the best radiological diagnostic results, pay extreme attention in all the steps of the process: positioning the patient, the x-ray generator and collimator, exposing the x-ray detector (film/digital sensor/plates); and processing the film or the digital image acquisition and processing chain.

## 

It is mandatory for the operator to check the parameters before making any exposure with either the local or remote exposure switch.

## $f \wedge \textbf{CAUTION}$

Always maintain audio and visual contact with the patient and unit during the x-ray exposure: the operator is required to monitor the patient and the Owandy-RX PRO parameters throughout the entire duration of the x-ray examination.

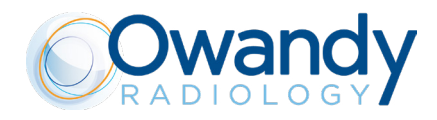

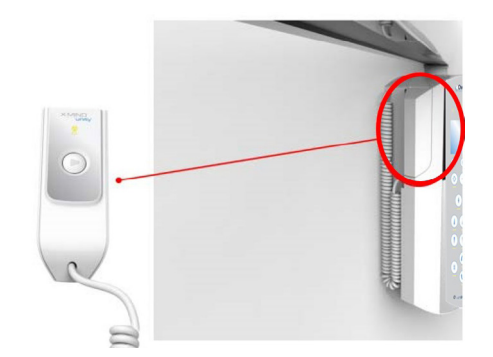

1. Remove the exposure switch from the timer and move away from the tube head maintaining a safety distance of at least 2 meters (6 ft) to be able to constantly check the x-ray exposure.

Шп

2. Advise the patient to remain still

3. On the exposure switch (local or remote if installed) press the

key(the X-RAY button is positioned on the top of the exposure

4. switch) and keep it pressed until the acoustic signal (beep) stops and the yellow led turns off

Local Exposure Switch

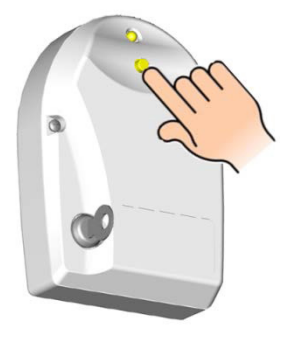

Remote Exposure Switch

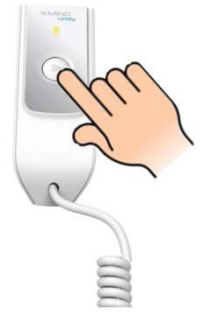

### PLEASE NOTE

If the "X-RAY" button is released before the end of the selected exposure time, the exposure is immediately interrupted and an error message appears on the display.

1. At the end of the exposure the yellow led momentarily illuminates windicating the PAUSE state.

2. The display indicates the actual exposure time

3. All the timer functions are inhibited until the PAUSE led extinguishes

### PLEASE NOTE

The pause time is necessary to allow the x-ray tube to cool down. This time is calculated by the microprocessor, depending on the exposure time, with a ratio of 1:30 (30 seconds of pause time are required for 1s of exposure)

A NEW EXPOSURE WILL BE POSSIBLE AFTER THE YELLOW LED

HAS TURNED OFF REPEAT THE OPERATIVE SEQUENCE ABOVE TO MAKE NEW EXPOSURE

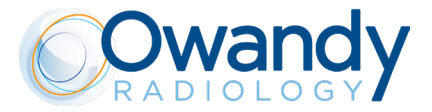

After a period of inactivity, the timer goes automatically in stand-by mode (only the green led on the display is illuminated). In this state, the system is not armed and therefore, is not possible to perform x-ray exposures.

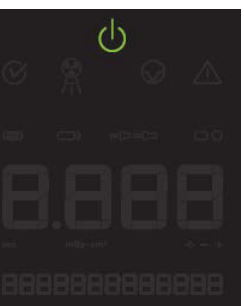

To re-activate the control unit into armed mode just press any key on the keypad.

## 

It is extremely important not to use a remote exposure switch other than the original part provided by Owandy Radiology for operating the Owandy-RX PRO.

## PLEASE NOTE

FUNCTIONING OF THE Owandy-RX PRO light

By default setting, the Owandy-RX PRO light (when installed) is ON (lit) when the Owandy-RX PRO is in ARMED mode When the Owandy-RX PRO goes in stand-by or is switched off, the Owandy-RX PRO light will go out. For additional information concerning the functioning of the Owandy-RX PRO light please refer to the Installation & Maintenance Manual

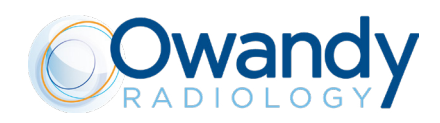

## 5.14. TRANSPORT AND POSITIONING OF THE MOBILE STAND

Owandy-RX PRO has also mobile version and it is sustained by the stand as shown in the following figure:

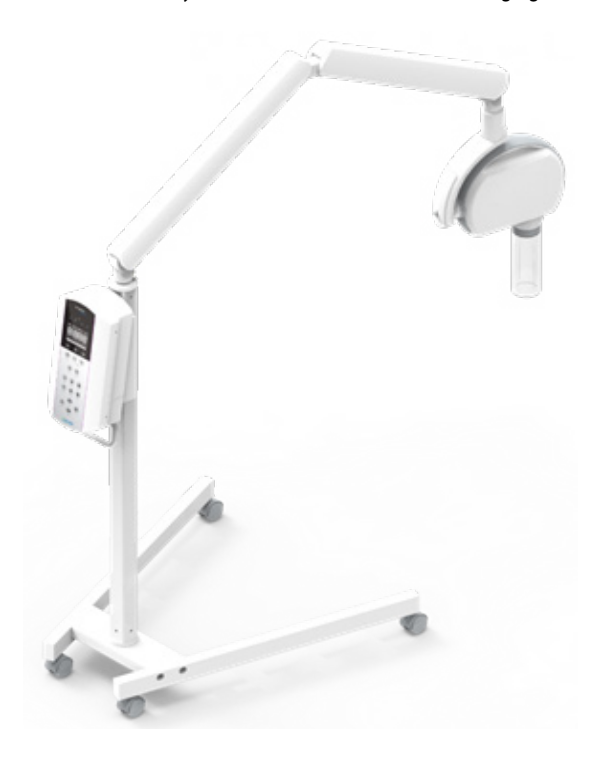

Generally, Owandy-RX PRO mobile version can be in the two following positions:

- 1. Transport position
- 2. Operative position

The following steps should be taken in order to transport the mobile version of the device:

- 1. Unplug the power supply cable
- 2. Close the scissor arm

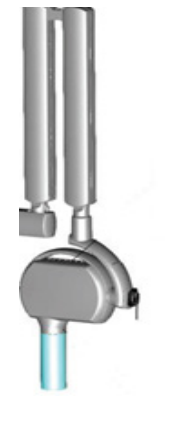

3. Make sure all the four wheels are not activated

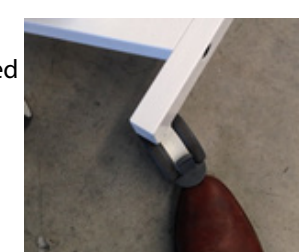

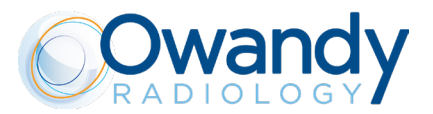

4. Transport the device to a desired position using the handle

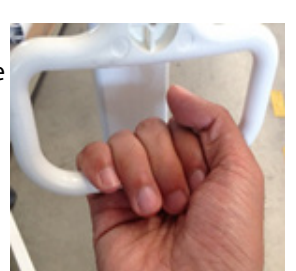

5. Activate brakes of all four wheels

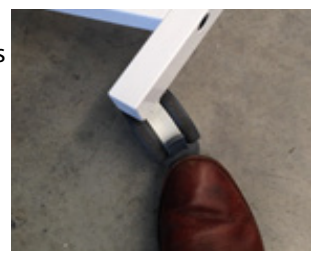

## **O** PROHIBITION

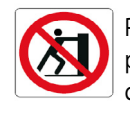

Pushing prohibited:

pushing or leaning the device using other parts respect to the handle, or with the brakes activated, or with the scissor arm opened, could overbalance the equipment.

- 6. Plug the power supply cable
- 7. Perform the settings and the x-ray exposure as described in section 5 operating instruction

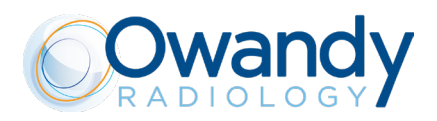

## 6. CHARTS OF DEFAULT EXPOSURE VAL-UES

The charts below indicate the predefined exposure values stored in the "Owandy-RX PRO" x-ray system.

### PLEASE NOTE

The following exposure values are only indicative and the manufacturer cannot warranty the universal applicability of them for any kind of circumstances or type of x-ray sensor used, since variations and inaccuracies may arise from sensor to sensor and may require adjustments to accommodate local configurations (software, film processing, digital processing, CCD or CMOS types, etc.)

Therefore you must establish for each support used and for each type of patient the correct technique factors (kV, mA, s) settings needed. The operator has the full responsibility to determine and implement the correct technique factors required in accordance the type of x-ray examination being performed.

Before performing an intraoral radiograph by any Digital X-ray sensor (CMOS or CCD) or Phosphor Plates (PSP), the operator must imperatively verify and eventually adjust the preprogrammed exposure time setting of the Owandy-RX PRO along with the instructions in the accompanying document of the sensor

### PLEASE NOTE

When selecting the kV you can follow this general rule: Lower kV - high contrast images useful for endodontic diagnosis, apex and bone structures. Higher kV - wider gray scale. Useful for diagnosis of periodontal pathologies.

## 

In radiologic physics the x-ray beam intensity is measured in terms of air kerma (mGy), the unit that indicates the amount of radiation in an x-ray beam.

The x-ray beam intensity is proportional to the x-ray tube current (mA): doubling the tube current will double the x-ray beam intensity. The x-ray beam intensity is proportional to the exposure time (s): doubling the exposure time will double the x-ray beam intensity.

### PLEASE NOTE

To modify the default exposure times refer to Chapter 7.

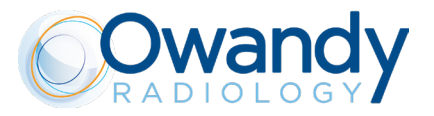

## 6.1. SHORT CONE: 8 INCHES - 20 CM SDD

| 8 inches – | 20 cm SSD  | FILI    | M D    | FILM E  |         | FILM F  |         |
|------------|------------|---------|--------|---------|---------|---------|---------|
| 70 kV -    | - 6 mA     | Child   | Adult  | Child   | Adult   | Child   | Adult   |
|            | Incisor    | 0,125 s | 0,2 s  | 0,08 s  | 0,125 s | 0,063 s | 0,1 s   |
| Maxillary  | Premolar   | 0,16 s  | 0,25 s | 0,1 s   | 0,16 s  | 0,08 s  | 0,125 s |
|            | Molar      | 0,2 s   | 0,32 s | 0,125 s | 0,2 s   | 0,1 s   | 0,16 s  |
|            | Incisor    | 0,1 s   | 0,16 s | 0,063 s | 0,1 s   | 0,05 s  | 0,08 s  |
| Mandibular | Premolar   | 0,125 s | 0,2 s  | 0,08 s  | 0,1 s   | 0,063 s | 0,1 s   |
|            | Molar      | 0,125 s | 0,2 s  | 0,08 s  | 0,125 s | 0,063 s | 0,1 s   |
| Ditouring  | Anterior   | 0,1 s   | 0,16 s | 0,063 s | 0,1 s   | 0,05 s  | 0,08 s  |
| Bitewing   | Posterior  | 0,125 s | 0,2 s  | 0,08 s  | 0,125 s | 0,063 s | 0,1 s   |
|            | Maxillary  | 0,25 s  | 0,32 s | 0,16 s  | 0,2 s   | 0,125 s | 0,16 s  |
| Occlusal   | Mandibular | 0,25 s  | 0,32 s | 0,16 s  | 0,2 s   | 0,125 s | 0,16 s  |

| 8 inches – | 20 cm SSD  | FILI    | M D    | FILM E  |         | FILM F  |         |
|------------|------------|---------|--------|---------|---------|---------|---------|
| 65 kV -    | – 7 mA     | Child   | Adult  | Child   | Adult   | Child   | Adult   |
|            | Incisor    | 0,16 s  | 0,25 s | 0,1 s   | 0,16 s  | 0,08 s  | 0,125 s |
| Maxillary  | Premolar   | 0,2 s   | 0,32 s | 0,125 s | 0,2 s   | 0,1 s   | 0,16 s  |
|            | Molar      | 0,25 s  | 0,32 s | 0,16 s  | 0,25 s  | 0,125 s | 0,16 s  |
|            | Incisor    | 0,1 s   | 0,16 s | 0,063 s | 0,1 s   | 0,05 s  | 0,08 s  |
| Mandibular | Premolar   | 0,125 s | 0,2 s  | 0,08 s  | 0,125 s | 0,063 s | 0,1 s   |
|            | Molar      | 0,16 s  | 0,25 s | 0,1 s   | 0,16 s  | 0,08 s  | 0,125 s |
| Ditouring  | Anterior   | 0,125 s | 0,2 s  | 0,08 s  | 0,125 s | 0,063 s | 0,1 s   |
| Bitewing   | Posterior  | 0,16 s  | 0,25 s | 0,1 s   | 0,16 s  | 0,08 s  | 0,125 s |
|            | Maxillary  | 0,25 s  | 0,4 s  | 0,16 s  | 0,25 s  | 0,125 s | 0,2 s   |
| Occlusal   | Mandibular | 0,25 s  | 0,4 s  | 0,16 s  | 0,25 s  | 0,125 s | 0,2 s   |

| 8 inches – | 20 cm SSD    | FILI   | MD     | FILM E  |        | FILM F  |         |
|------------|--------------|--------|--------|---------|--------|---------|---------|
| 60 kV      | 60 kV – 7 mA |        | Adult  | Child   | Adult  | Child   | Adult   |
|            | Incisor      | 0,2 s  | 0,32 s | 0,125 s | 0,2 s  | 0,1 s   | 0,16 s  |
| Maxillary  | Premolar     | 0,25 s | 0,4 s  | 0,16 s  | 0,25 s | 0,125 s | 0,2 s   |
|            | Molar        | 0,32 s | 0,5 s  | 0,2 s   | 0,32 s | 0,16 s  | 0,25 s  |
| Mandibular | Incisor      | 0,16 s | 0,25 s | 0,1 s   | 0,16 s | 0,08 s  | 0,125 s |
|            | Premolar     | 0,2 s  | 0,32 s | 0,125 s | 0,2 s  | 0,1 s   | 0,16 s  |
|            | Molar        | 0,2 s  | 0,32 s | 0,125 s | 0,2 s  | 0,1 s   | 0,16 s  |
| Ditauring  | Anterior     | 0,2 s  | 0,25 s | 0,125 s | 0,16 s | 0,08 s  | 0,125 s |
| Bitewing   | Posterior    | 0,2 s  | 0,32 s | 0,125 s | 0,2 s  | 0,1 s   | 0,16 s  |
|            | Maxillary    | 0,4 s  | 0,5 s  | 0,25 s  | 0,32 s | 0,2 s   | 0,25 s  |
| Occlusal   | Mandibular   | 0,4 s  | 0,5 s  | 0,25 s  | 0,32 s | 0,2 s   | 0,25 s  |

## 6.2. LONG CONE: 12 INCHES - 30 CM SDD

| 12 inches – 30 cm SSD |            | FILM D |        | FILM E  |        | FILM F  |        |
|-----------------------|------------|--------|--------|---------|--------|---------|--------|
| 70 kV                 | - 6 mA     | Child  | Adult  | Child   | Adult  | Child   | Adult  |
|                       | Incisor    | 0,25 s | 0,4 s  | 0,16 s  | 0,25 s | 0,125 s | 0,2 s  |
| Maxillary             | Premolar   | 0,32 s | 0,5 s  | 0,2 s   | 0,32 s | 0,16 s  | 0,25 s |
|                       | Molar      | 0,4 s  | 0,63 s | 0,25 s  | 0,4 s  | 0,2 s   | 0,32 s |
|                       | Incisor    | 0,2 s  | 0,32 s | 0,125 s | 0,2 s  | 0,1 s   | 0,16 s |
| Mandibular            | Premolar   | 0,25 s | 0,4 s  | 0,16 s  | 0,2 s  | 0,125 s | 0,2 s  |
|                       | Molar      | 0,25 s | 0,4 s  | 0,16 s  | 0,25 s | 0,125 s | 0,2 s  |
| Ditavian              | Anterior   | 0,2 s  | 0,32 s | 0,125 s | 0,2 s  | 0,1 s   | 0,16 s |
| Bitewing              | Posterior  | 0,25 s | 0,4 s  | 0,16 s  | 0,25 s | 0,125 s | 0,2 s  |
|                       | Maxillary  | 0,5 s  | 0,63 s | 0,32 s  | 0,4 s  | 0,125 s | 0,32 s |
| Occlusal              | Mandibular | 0,5 s  | 0,63 s | 0,32 s  | 0,4 s  | 0,25 s  | 0,32 s |

| 12 inches – | - 30 cm SSD | FILI   | FILM D |         | FILM E FILM F |         | MF     |
|-------------|-------------|--------|--------|---------|---------------|---------|--------|
| 65 kV       | – 7mA       | Child  | Adult  | Child   | Adult         | Child   | Adult  |
|             | Incisor     | 0,32 s | 0,5 s  | 0,2 s   | 0,32 s        | 0,16 s  | 0,25 s |
| Maxillary   | Premolar    | 0,4 s  | 0,63 s | 0,25 s  | 0,4 s         | 0,2 s   | 0,32 s |
|             | Molar       | 0,5 s  | 0,63 s | 0,32 s  | 0,5 s         | 0,25 s  | 0,32 s |
|             | Incisor     | 0,2 s  | 0,32 s | 0,125 s | 0,2 s         | 0,1 s   | 0,16 s |
| Mandibular  | Premolar    | 0,25 s | 0,4 s  | 0,16 s  | 0,25 s        | 0,125 s | 0,2 s  |
|             | Molar       | 0,32 s | 0,5 s  | 0,2 s   | 0,32 s        | 0,16 s  | 0,25 s |
| Ditauring   | Anterior    | 0,25 s | 0,4 s  | 0,16 s  | 0,25 s        | 0,125 s | 0,2 s  |
| Bitewing    | Posterior   | 0,32 s | 0,5 s  | 0,2 s   | 0,32 s        | 0,16 s  | 0,25 s |
|             | Maxillary   | 0,5 s  | 0,8 s  | 0,32 s  | 0,5 s         | 0,25 s  | 0,4 s  |
| Occlusal    | Mandibular  | 0,5 s  | 0,8 s  | 0,32 s  | 0,5 s         | 0,25 s  | 0,4 s  |

| 12 inches – | 30 cm SSD    | FIL    | MD     | FILM E FILM |        | MF     |        |
|-------------|--------------|--------|--------|-------------|--------|--------|--------|
| 60 kV -     | 60 kV – 7 mA |        | Adult  | Child       | Adult  | Child  | Adult  |
|             | Incisor      | 0,4 s  | 0,63 s | 0,25 s      | 0,4 s  | 0,2 s  | 0,32 s |
| Maxillary   | Premolar     | 0,5 s  | 0,8 s  | 0,32 s      | 0,5 s  | 0,25 s | 0,4 s  |
|             | Molar        | 0,63 s | 1 s    | 0,4 s       | 0,63 s | 0,32 s | 0,5 s  |
|             | Incisor      | 0,32 s | 0,5 s  | 0,2 s       | 0,32 s | 0,16 s | 0,25 s |
| Mandibular  | Premolar     | 0,4 s  | 0,63 s | 0,25 s      | 0,4 s  | 0,2 s  | 0,32 s |
|             | Molar        | 0,4 s  | 0,63 s | 0,25 s      | 0,4 s  | 0,2 s  | 0,32 s |
| Ditouring   | Anterior     | 0,4 s  | 0,5 s  | 0,25 s      | 0,32 s | 0,16 s | 0,25 s |
| Bitewing    | Posterior    | 0,4 s  | 0,63 s | 0,25 s      | 0,4 s  | 0,2 s  | 0,32 s |
|             | Maxillary    | 0,8 s  | 1 s    | 0,5 s       | 0,63 s | 0,4 s  | 0,5 s  |
| Occlusal    | Mandibular   | 0,8 s  | 1 s    | 0,5 s       | 0,63 s | 0,4 s  | 0,5 s  |

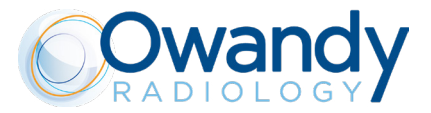

## 7. CUSTOMIZE DEFAULT EXPOSURE VALUES

### PLEASE NOTE

The value and steps of the 21 programmed exposure times of the Owandy-RX PRO (refer to chapter 3) cannot be modified in the Owandy-RX PRO x-ray system, since their values are in conformity according to the regulation in force concerning x-ray intra-oral equipment. however the operator does have the ability to customize the default exposure values.

### **WARNING**

The customizing of the exposure values is just applied to film or sensor type which is currently selected. After customizing, the "Charts of default exposure values" (refer to Chapter 5) for that specific film or sensor type are NOT valid anymore; however, for all the other film or sensor types for which no customizing has been applied, the default exposure values in the charts are still valid.

To programm the new exposure values of the film or sensor type that iscurrently selected, press either of the following keys:

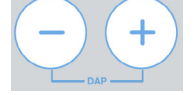

Thebelow symbols being illuminated shown on the display represent the possibility to modify the exp. values scale:

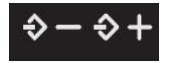

## PLEASE NOTE

| When either the kevs are pressed and held in the "repeat" function will cause the displayed time to scroll faster.                               |
|----------------------------------------------------------------------------------------------------|
| For confirming the new program check the led status of the key                                                                                   |
|                                                                                                    |
| led BLINKING MEMO indicates that it is possible to save the new default exposure value. Press the button to save the new default exposure value. |
| The MEMO OFF led indicates that is not possible to save the new default exposure value.                                                          |
|                                                                                                    |
| C PLEASE NOTE                                                                                                    |
| It is not possible to save data when the "range of exposure field" exceeds the programmed exposure time limits.                                  |

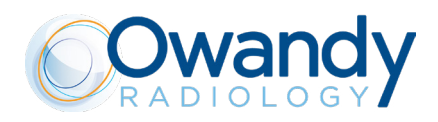

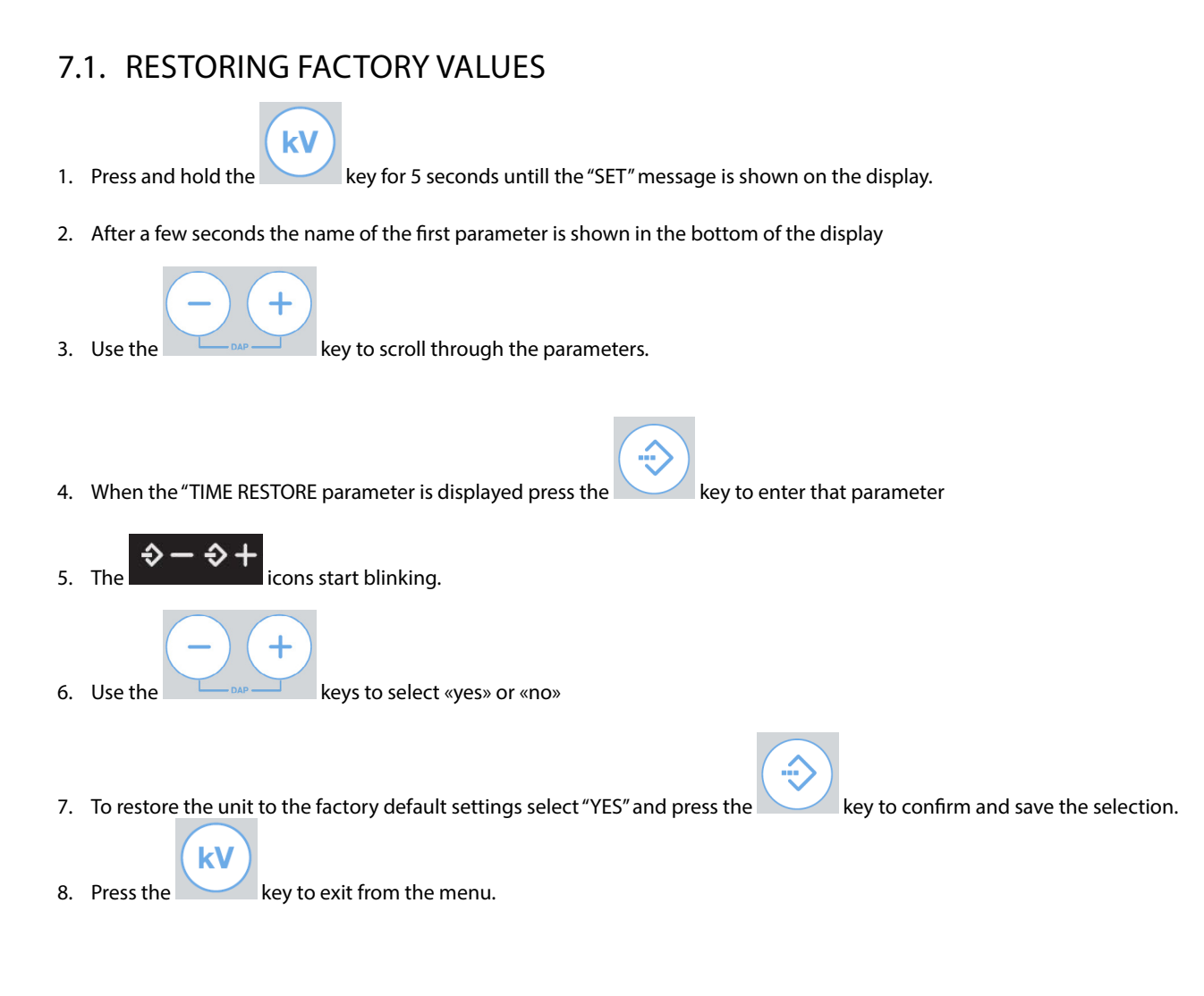

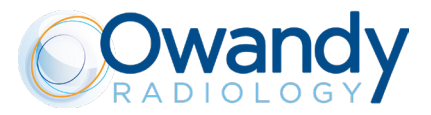

## 8. X-RAY CALIBRATION PROCEDURE

## ${\rm Im} \, \text{CAUTION}$

| Perform this operation only if necessary or suggested by the Technical Support Service<br>During this operation x-rays will be emitted!<br>It is mandatory to adopt all the safety measures relevant to radioprotection                                                                                                |
|----------------------------------------------------------------------------------------------------|
|                                                                                                    |
| 1. To perform an X-ray tube calibration procedure please see the instructions below: Press and hold key for 5 seconds until the message<br>"TUBE CALIBRATION" appears on the display                                                                                                    |
| 2. Keeping a safe distance away from the x-ray beam press and hold in. the exposure key $\Box$                                                                                                    |
| The "CAL. IN PROGRESS" message will appears on the display. Exp. Led<br>3. At the end of the procedure, the acoustic sound stops and the "CAL. SUCCESS" message appears on the display.<br>4. When the pause light goes out the control unit will resume back to standard functioning mode and is ready for a new exam |
| I PLEASE NOTE                                                                                                    |

The calibration procedure takes about 50s

After this procedure, the PAUSE led will start blinking. During this period all the functions of the equipment are inhibited. Please wait until the Owandy-RX PRO completes the cooling time due to the tube calibration before resuming normal operation.

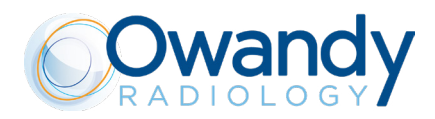

## 9. ERROR MESSAGES

In the case of malfunction or an event error, the display will indicate an error code together with acoustic signals (5 beeps). Furthermore an error symbol is shown on the display, warning the operator about the error status.

All functions are inhibited until the error status is fixed or restored.

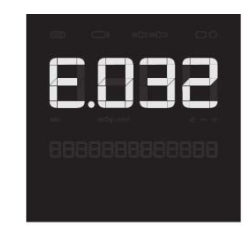

on the keypad.

Some errors can be cleared by pressing the reset button

Le graphique suivant comprend une liste de message d'erreur pouvant apparaître lors du fonctionnement du système radiographique Owandy-RX PRO.

The following chart gives a list of error messages that will appear should the Owandy-RX PRO experience a malfunction.

The error codes have the following format:

- The letter "E" followed by a number that identifies the faulty unit (timer or tubehead)
- "1": Fault is located in the timer (control unit)
- "2": Fault is located in the tubehead

This chart lists the causes of the error messages and what to do to solve them:

| Code | Message                       | Description                                            | Resettable |
|------|-------------------------------|--------------------------------------------------------|------------|
| E101 | memory fail                   | EEPROM fault                                           | NO         |
| E102 | memory fail                   | I2C bus EEPROM fault                                   | NO         |
| E103 | memory fail                   | EEPROM DMA readings fault                              | NO         |
| E104 | memory fail                   | EEPROM DMA writings fault                              | NO         |
| E105 | no response from generator    | Lost communication between inverter and gene-<br>rator | NO         |
| E106 | wrong response from generator | NAK response from inverter                             | YES        |
| E107 | emission start fail           |                                                        | YES        |
| E108 | emission too long             |                                                        | YES        |
| E109 | button released beforehand    |                                                        | YES        |
| E110 | wrong use of button           | Exposure button pressed when "ready" mode not active.  | YES        |
| E111 | keyboard pressed at boot      | Keyboard pressed during boot time                      | NO         |
| E112 | button pushed at boot         | Exposure button pressed beforehand                     | NO         |

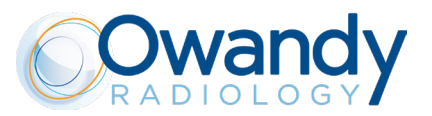

| E113 | wrong use of keyboard           | Keys pressed during an exposure                                                                       | YES |
|------|---------------------------------|----------------------------------------------------------------------------------------------------|-----|
| E114 | button release timeout          | Exposure button released beforehand after an exposure                                                 | YES |
| E115 | wrong parameters in generator   | Exposure parameters (kV, mA, exposure time, mode) does not match with the ones set in the control box | YES |
| E116 | generator reset during emission | inverter has been resetted during an exposure                                                         | YES |
| E117 | calibration start fail          | Calibration                                                                                           | YES |
| E118 | calibration too long            | Calibration time too long                                                                             | YES |
| E119 | button pushed during cooling    | Exposure button pressed beforehand pushed during a functionality exposure                             | YES |
| E120 | cooling time disabled           | Functionality pause disabled                                                                          | YES |
| E121 | button pushed during stand-by   | Exposure button pressed beforehand during stand-by                                                    | YES |
| E122 | memory fail                     | Parameters out of range                                                                               | NO  |
| E123 | power relay fail                | power relay failure (relay OFF)                                                                       | NO  |
| E124 | power relay fail                | power relay failure (relay ON)                                                                        | NO  |
| E125 | power board fail                | power board failure                                                                                   | NO  |
| E126 | power board fail                | power board failure                                                                                   | NO  |
| E127 | power board fail                | power board failure                                                                                   | NO  |
| E128 | power board fail                | power board failure                                                                                   | NO  |
| E129 | wireless unit not connected     | wireless receiver board not connected                                                                 | YES |
| E132 | system error                    | hardware error                                                                                        | NO  |
| E201 | generator memory                | Inverter EEPROM error                                                                                 | NO  |
| E202 | generator memory                | Inverter I2C EEPROM error                                                                             | NO  |

| Code | Message                         | Description                                          | Reset possible |
|------|---------------------------------|------------------------------------------------------|----------------|
| E203 | generator memory                | Inverter EEPROM DMA readings fault                   | NO             |
| E204 | generator memory                | Inverter EEPROM DMA writings fault                   | NO             |
| E205 | generator not calibrated        | Calibration not yet done                             | YES            |
| E206 | tube voltage too low            | Anodic voltage too low                               | YES            |
| E207 | tube voltage too high           | Anodic voltage too high                              | YES            |
| E208 | electrical discharge on hv      |                                                      | YES            |
| E209 | tube current too low            | Anodic current too low                               | YES            |
| E210 | tube current too high           | Anodic current too high                              | YES            |
| E211 | filament voltage too low        | Filament voltage too low                             | YES            |
| E212 | filament voltage too high       | Filament voltage too high                            | YES            |
| E213 | tube unit not connected         | High voltage unit not connected                      | NO             |
| E214 | button released beforehand      | Enable signal released beforehand during an exposure | YES            |
| E215 | generator internal power supply | 12V internal voltage too low                         | NO             |

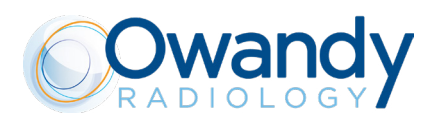

| E216                                                                                                    | generator internal power supply | 12V internal voltage too high                     | NO  |
|----------------------------------------------------------------------------------------------------|---------------------------------|---------------------------------------------------|-----|
| E217                                                                                                    | generator mode                  | Wrong exposure enabling signal activation         | YES |
| E218                                                                                                    | safe circuit fail               | Security interlock fault                          | NO  |
| E219                                                                                                    | tube current too low            | Mean anodic current too low                       | YES |
| E220                                                                                                    | tube current too high           | Mean anodic current too high                      | YES |
| E221                                                                                                    | no tube voltage feedback        | Missing HV feedback                               | NO  |
| E223                                                                                                    | tube unit temperature too high  | Monoblock over temperature                        | YES |
| E224                                                                                                    | tube unit temperature too low   | Monoblock under temperature                       | YES |
| E225                                                                                                    | tube unit temp. sensor fail     | Monoblock temperature sensor fault (open circuit) | YES |
| E226 tube unit temp. sensor fail Monoblock temperature sensor fault (short YES                                                                |                                 |                                                   |     |
| E227                                                                                                    | voltage reference fail          | generator voltage reference too low               | YES |
| E228                                                                                                    | voltage reference fail          | generator voltage reference too high              | YES |
| E232                                                                                                    | system error                    | hardware error                                    | NO  |
| For the errors that can't be cleared by the reset button on the keypad, please contact your installer or your local Owandy Radiology customer |                                 |                                                   |     |

## service

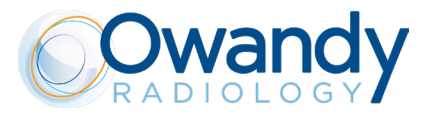

## 10. SUGGESTED MAINTENANCE AND REPAIR

## **10.1.MAINTENANCE AND CLEANING**

Clean the external surface using a damp cloth and non-corrosive non oil-based detergent and disinfect it using a non-aggressive medical detergent. <u>Do not spray detergent or disinfectant directly on the device</u>. The spacer cone may be cleaned with cotton wool soaked with surgical alcohol.

## 

- Turn off and disconnect the device from the supply mains before carrying out cleaning operations.
- Do not spray products directly on the device. Apply the product on a clean cloth.
- Always use disposable protective covers for the applied parts.
- Do not use UV systems to disinfect the equipment, as exposed parts of the device can turn yellow or discolour.
- To avoid any potential hazard or danger to operators and patients, contact your authorized Owandy Radiology Technical Representative immediately if you experience any unusual operation, mechanical issues, or equipment malfunction

## 

- To ensure both the patient's and operator's safety as well as preserving a high image quality, the device must always be well maintained as described in the accompanying documents. For other maintenance operations, refer to the installation and maintenance manual and to the maintenance guide supplied.
- The RESPONSIBLE ORGANIZATION of the device is responsible for scheduling and having preventive maintenance carried out at least every 12 (twelve) months, which consists of maintenance carried out by qualified, authorized authorized professional technicians. It is the RESPONSIBLE ORGANIZATIONS's responsibility to arrange for this service and to assure that the personnel performing this function are fully qualified to service Owandy-RX PRO x-ray equipment.
- The RESPONSIBLE ORGANIZATION must always carry out routine maintenance on a daily basis to ensure optimal device performance. These checks must be performed to complete the installation of the Owandy-RX PRO X-Ray System and as part of the recommended maintenance as indicated in the accompanying documents. Failure to perform these checks may result in an installation that does not comply with U.S. Radiation Performance Standards 21 CFR Subchapter J.
- The manufacturer shall not be held liable for damage or injuries caused by failure to carry out inspections and tests and by incomplete maintenance.
- Repairs and replacements of any component must be carried out solely by authorized and highly qualified personnel and only using genuine spare parts supplied by Owandy Radiology.
- Do not operate the unit if there is the threat of an earthquake. Following an earthquake, ensure that the unit is operating properly and it's mandatory to thoroughly check all functions and safety aspects before resuming use.

## 

For Italy: Medical electrical equipment malfunctions resulting from incomplete or inadequate maintenance can cause serious adverse events.<sup>5</sup>

For Italy refer to Presidential Decree 14/01/1997, Legislative Decree No. 81/2008 (as subsequently amended and modified).

<sup>4</sup> Recommendation No.9, April 2009 - Recommendation for the prevention of adverse events resulting from medical electrical equipment malfunctions - Italian Ministry of Labour, Health and Welfare

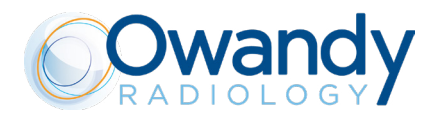

### **▲ CAUTION - !!! WARNING**

It is strictly prohibited to attempt repairs to any electronic or mechanical parts by yourself. Failure to observe this warning can irreversibly compromise the overall safety of the system and can be dangerous for operators, patients and the environment.

## 10.2. DISPOSAL

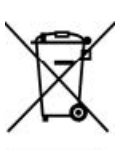

The WEEE symbol indicates that, at the end of its lifespan, the product must be disposed of separately from other waste, in compliance with Directive 2012/19/EC.

Refer to the implementation standards in your country. EU Council Directive 2012/19/EC (WEEE) defines a common approach intended to avoid, prevent or reduce harmful effects due to the exposure to environmental noise and to the disposal of electric and electronic equipment. This product is marked with the symbol shown above. This product must not be disposed of together with domestic waste. It must be taken to a special waste collection centre to be recovered and recycled. The crossed-out wheelie bin identifies a product placed on the market after the 13th of August 2005 (see IEC EN 50419:2005). This product is subjected to Council Directive 2012/19/EC (WEEE) and national implementation standards. Refer to your supplier for the disposal of this product.

Proper disposal of this product will help protect the environment.

The CER code for the device is 160213 - Equipment containing different hazardous components (complete radiographs and radiographs only)

For further details on the disposal of this product, please contact local authorities, the provider of the domestic waste disposal service or the outlet where you have purchased it. For details on the disposal of disposable protections, films and sensor refer to the related instruction for use or manuals of their respective manufacturers.

## 

To prevent any risk of environmental contamination, do not dispose this product together with domestic waste.

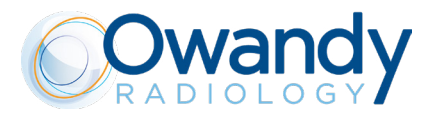

## 11. SSD - SOURCE TO SKIN DISTANCE AND FOCAL SPOT POSITION

The position of the focal spot, together with the target angle and the reference axes are shown in the figure below:

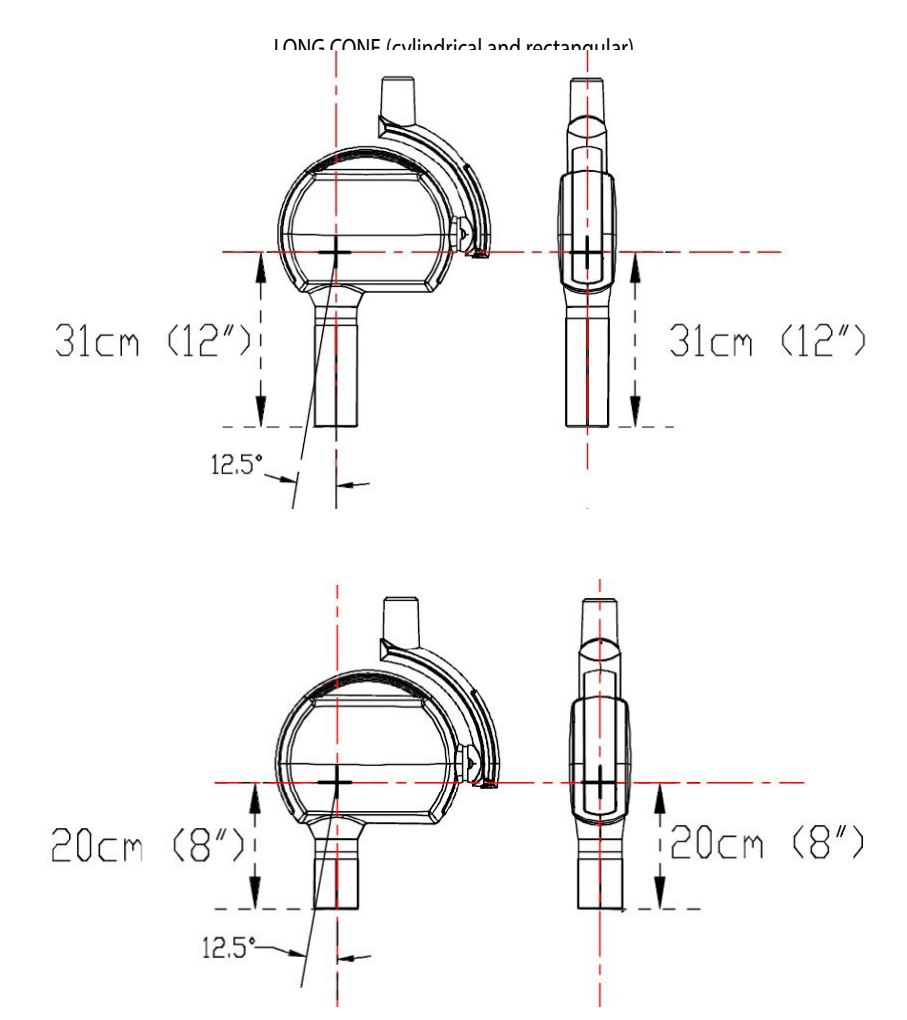

The tolerances of the focal spot on the reference axes are  $\pm$  0.5mm

Dimensions of the area of the x-ray beam output according to the shape of the beam limiting device:

| Cylindrical Beam Limiting device | Ø≤60 mm  |
|----------------------------------|----------|
| Rectangular Beam Limiting device | 44x35 mm |

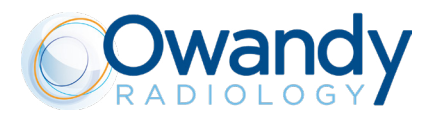

## Annex A: Technical data

## A.1 TECHNICAL SPECIFICATIONS

#### X-RAY SOURCE ASSEMBLY

| HVL                                                                                                    | >1,5 mmAl / 70 kV                                                                                 |
|----------------------------------------------------------------------------------------------------|---------------------------------------------------------------------------------------------------|
| Total filtration                                                                                                    | 2,2 mmAl / 70 kV                                                                                  |
| Inherent Filtration                                                                                                    | 1,2 mmAl équivalent / 70 kV                                                                       |
| Leakage radiation<br>(measured 70kV/6mA/2s)                                                                                                    | <0,25 mGy/h@1000 mm                                                                               |
| X-ray tube voltage accuracy                                                                                                    | ±10%                                                                                              |
| X-ray tube current accuracy                                                                                                    | ±20%                                                                                              |
| Radiation linearity                                                                                                    | <20%                                                                                              |
| X-ray emission time accuracy                                                                                                    | ± 5 % or ± 20 ms                                                                                  |
| X-Ray Tube Current                                                                                                    | 4-7 mA (crans +/- 1mA)                                                                            |
| Maximum X-Ray Tube Current                                                                                                    | 7 mA                                                                                              |
| X-Ray Tube Voltage                                                                                                    | 60 kV/65 kV/70 kV                                                                                 |
| Maximum X-Ray Tube Voltage                                                                                                    | 70 kVp                                                                                            |
| Exposure times                                                                                                    | 0,02-2 s (21 étapes, R'10)                                                                        |
| Technique factors related to the maximum specified energy input in one hour                                                                                       | 65 kVp,7 mA                                                                                       |
| Nominal X-ray Tube Voltage together with the highest X-ray Tube Current obtainable from the High-Vol-<br>tage Generator when operated at that X-ray Tube Voltage  | 65 kVp,7 mA                                                                                       |
| Highest X-ray Tube Current together with the highest X-ray Tube Voltage obtainable from the High-Vol-<br>tage Generator when operating at that X-ray Tube Current | 7 mA, 65 kVp                                                                                      |
| The Combination of X-ray Tube Voltage and X-ray Tube Current which results in the highest electric output power                                                   | 65 kVp,7 mA                                                                                       |
| The lowest Current Time Product or the combinations of Loading Factors resulting in the lowest Current<br>Time Product                                            | 0,08 mAs (0,02 s @ 4mA)                                                                           |
| X-ray emission technology/ mode of operation                                                                                                    | Haute Fréquence, courant continu                                                                  |
| Maximum Combinations of Loading Factors                                                                                                    | 70 kV/6 mA/2 s<br>65 kV/7 mA/2 s<br>60 kV ou 65 kV=7 mA max./2 s max.<br>70 kV=6 mA max./2 s max. |
| Dose reproducibility (COV <sup>6</sup> )                                                                                                    | <0,05                                                                                             |
| X-Ray Tube Voltage Reproducibility (COV)                                                                                                    | <0,05                                                                                             |
| Loading factors for Leakage radiation measurement                                                                                                    | 70 kV/6 mA/2 s                                                                                    |
| Cooling down duty cycle                                                                                                    | 1:30                                                                                              |

### PLEASE NOTE

The measurements criteria are based on the requirements stated by the applicable standards listed in the annex A of this manual.

CEI OX70-4C

## X-RAY TUBE

X-ray tube model

5 Coefficient of Variation

TOSHIBA D-041

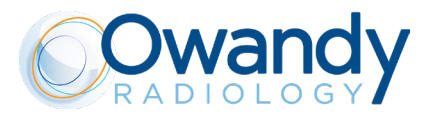

| Focal Spot Size (IEC 336)      | 0,4 mm   | 0,4 mm   |
|--------------------------------|----------|----------|
| Anode Angle                    | 16°      | 12,5°    |
| Anode material                 | Tungsten | Tungsten |
| Anode Heat Content             | 7000 J   | 4300 J   |
| Maximum Anode Heat Dissipation | 110W     | 100W     |

Maximum Rating Charts

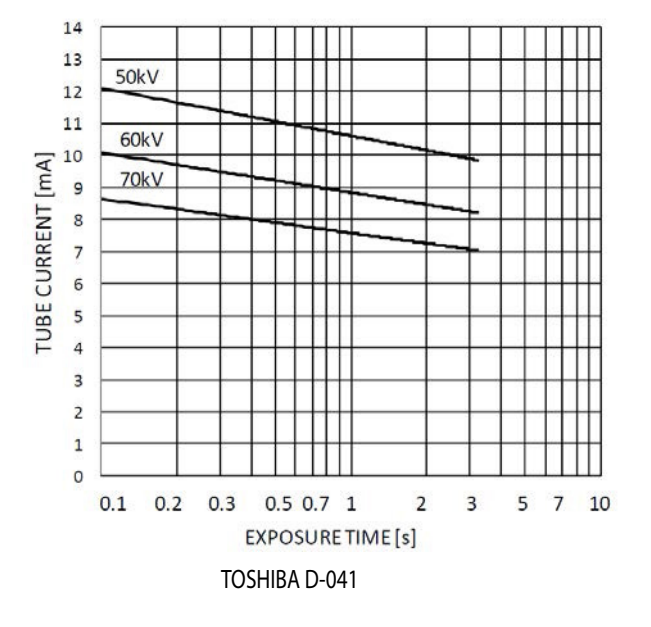

#### DC RATING CHARTS

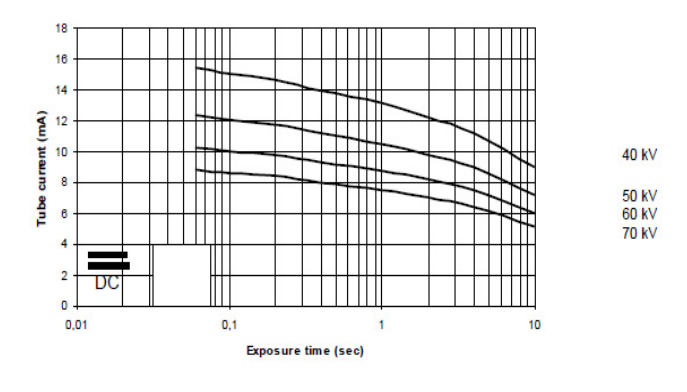

CEI OX70-4C

Heating/Cooling Curves

## Anode Heating / Cooling Curve

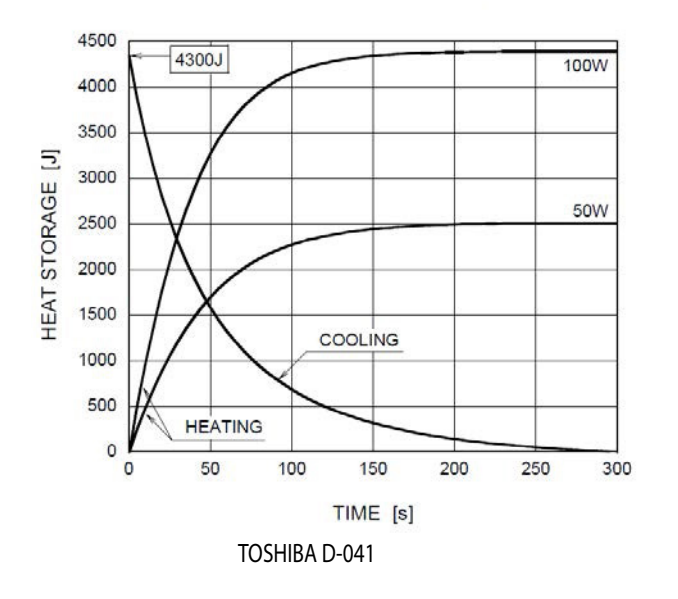

THERMAL CURVES

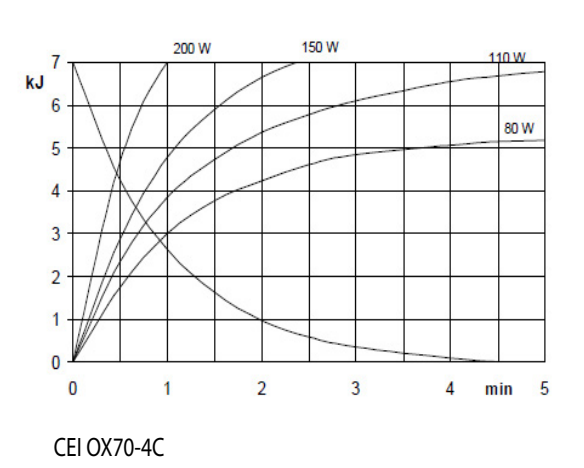

FIRMWARE

| RXCD board  | 2,30 |
|-------------|------|
| RXHVC board | 2,16 |

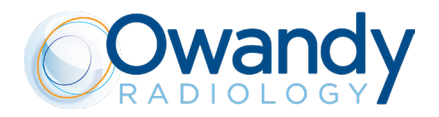

#### PLEASE NOTE

Firmware versions maybe periodically updated therefore the versions indicated in the chart above may be different from the versions installed on the unit.

To know the firmware versions installed in your Owandy-RX PRO please follow the instructions in the following chapter "ADVANCED SET-TINGS" of the "Owandy-RX PRO Installation and Maintenance manual".

DEVICE POWER SUPPLY and ELECTRICAL CLASSIFICATION

| Supply voltage                                                                                            | 100 V à 240 V      |
|----------------------------------------------------------------------------------------------------|--------------------|
| Supply voltage frequency                                                                                  | 50/60 Hz           |
| Maximum Line Current<br>(technique factors that constitute maximum line current condition: 65kV, 7mA, 2s) | 8,5 A (@100 V)     |
| Standby current                                                                                           | 100 mA             |
| Maximum Adsorbed Power                                                                                    | 850 VA             |
| Maximum Rated Power                                                                                       | 900 W              |
| Adsorbed Power<br>(Stand-by mode, not armed)                                                              | 3 VA               |
| Adsorbed Power<br>(Armed mode – 240Vac/60Hz)                                                              | 26 VA              |
| Rated Power @ 0.1s                                                                                        | 900 W à 70 kV/6 mA |
| Fuse (only Line)                                                                                          | T10 AH 250 V       |
| Apparent Resistance                                                                                       | 0.2 Ω              |

### ELECTRICAL CLASSIFICATION (IEC 60601-1)

According to the general safety regulations of IEC 60601-1 2nd and 3rd editions concerning the safety of electro-medical equipment, this system is classified as:

| Protection against electrical shock (insulation class)       | Class I                                                                                              |
|--------------------------------------------------------------|----------------------------------------------------------------------------------------------------|
| Degree of protection against electrical shock (applied part) | ТҮРЕ В                                                                                               |
| Use with flammable anaesthetics                              | Not evaluated for use in presence of flammable anaesthetic mixture with air, oxygen or nitrous oxide |
| Sterilization and disinfection methods                       | The device is supplied not sterile and it must not be subjected to steri-<br>lization                |
| Operation mode                                               | Continuous operation with intermittent X-ray loading                                                 |
| NFPA 70 Classification                                       | Momentary Operation (<5s)                                                                            |

## **WARNING**

NEVER CONNECT the Owandy-RX PRO to the mains without first checking the voltage setting as indicated on the labels. Incorrect voltage settings will cause irreversible damage to the Owandy-RX PRO electronics.

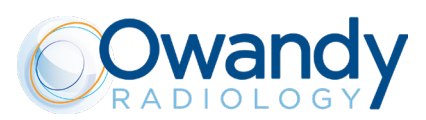

## DEGREE OF PROTECTION PROVIDED BY ENCLOSURES

According to the standard EN 60529, the degree of protection is:

|--|

#### MECHANICAL DATA

| Dimensions                      | Refer to the dedicated annex relevant to the dimensions                                                                                                    |
|---------------------------------|----------------------------------------------------------------------------------------------------|
| Total Weights                   | 24kg / (52.9 lbs) (with horizontal bracket length 1100mm) / (43.3")<br>23kg / (50.7 lbs) (with horizontal bracket length 800mm) / (31.4")<br>22kg / (48.5 lbs) (with horizontal bracket length 400mm) / (15.7") |
| Weight of the Tubehead Assembly | 5.5 kg / (12.1 lbs)                                                                                                    |
| Mechanical configuration        | Wall mounting. Top and Bottom mounting.                                                                                                    |

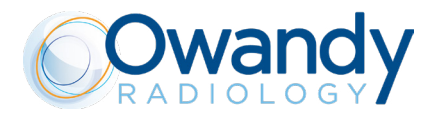

### A.2 INTENDED ENVIRONMENT

### ⚠ CAUTION - !! WARNING

- Owandy-RX PRO is for INDOOR USE ONLY
- If the Owandy-RX PRO has been stored at a temperature below + 10°C/ + (50° F) for more than a few hours, enough time must be allowed for the device to reach the room temperature before reconnecting it to the mains voltage and applying power.

CLINICAL ENVIRONMENT CONDITIONS (OPERATING CONDITIONS)

Temperature:  $10 \degree C (50\degree F) \div 40 \degree C (104\degree F)$ ; Relative humidity:  $25 \div 75 \%$ ; Atmospheric pressure:  $850 \div 1060$  hPa.

## TRANSPORTATION AND WAREHOUSE ENVIRONMENT CONDITIONS

Temperature: -20 °C (-4°F)  $\div$  70 °C (158°F); Relative humidity: see clinical environment conditions Atmospheric pressure: 500  $\div$  1060 hPa

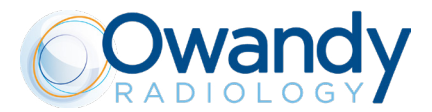

### A.3 DIMENSIONS OF THE UNIT

#### FRONT VIEW (REST POSITION) - BOTTOM MOUNT

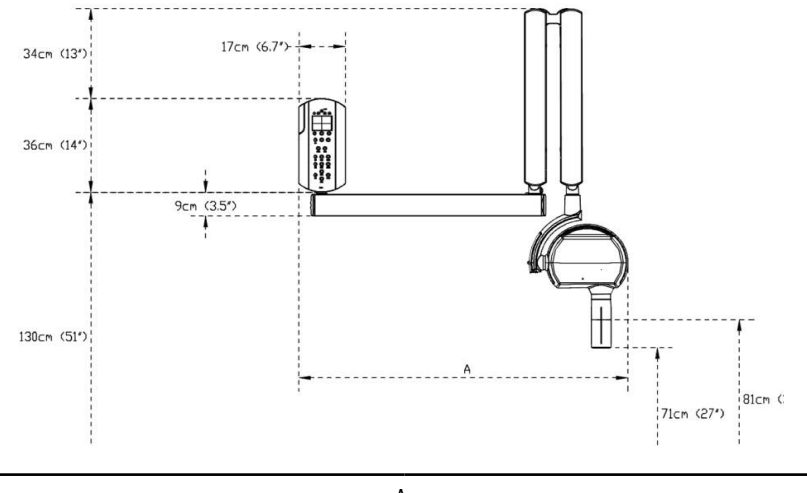

| А                   |             |  |
|---------------------|-------------|--|
| 40cm (16″) bracket  | 79cm (31″)  |  |
| 80cm (31″) bracket  | 119cm (46″) |  |
| 110cm (43") bracket | 149cm (59") |  |

## FRONT VIEW (REST POSITION) - TOP MOUNT

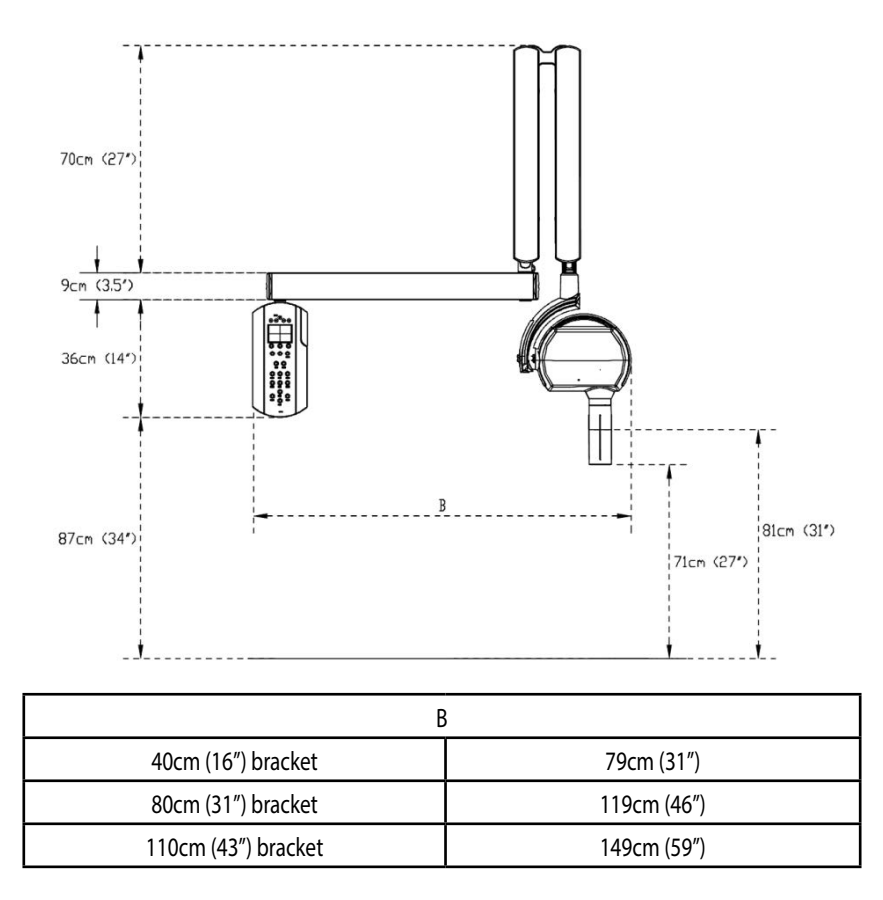

SIDE VIEW (OPEN) - TOP MOUNT

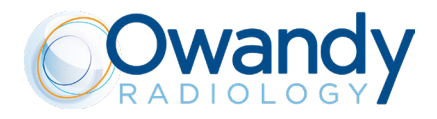

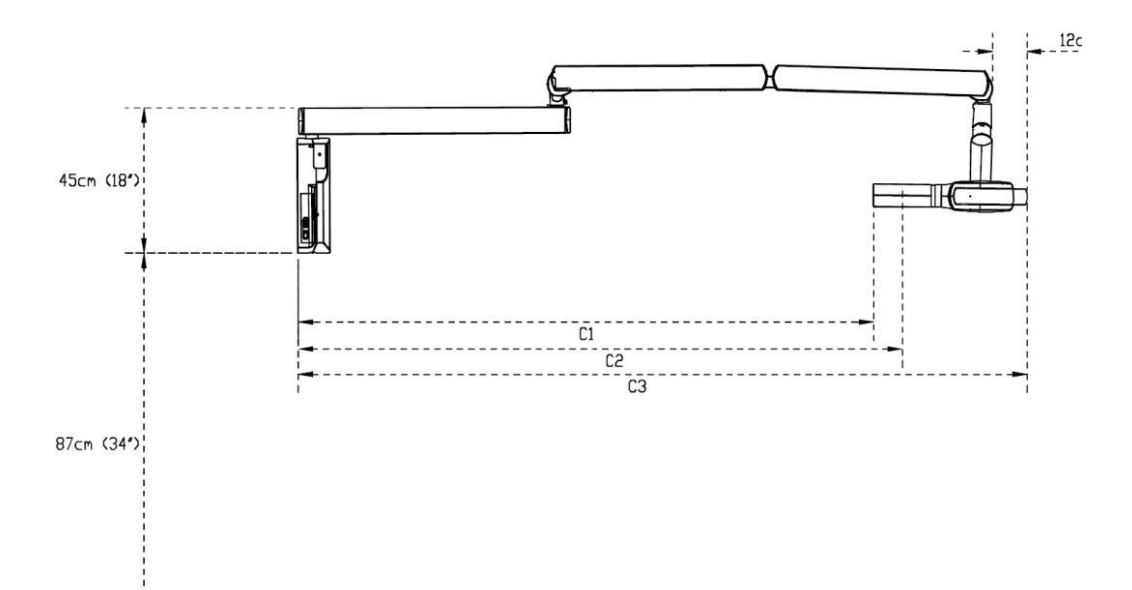

| C1 - LONG CONE                 |              |  |  |  |  |  |  |  |
|--------------------------------|--------------|--|--|--|--|--|--|--|
| 40cm (16″) bracket             | 140cm (55″)  |  |  |  |  |  |  |  |
| 80cm (31″) bracket             | 180cm (71″)  |  |  |  |  |  |  |  |
| 110cm (43") bracket            | 210cm (83″)  |  |  |  |  |  |  |  |
| C2 - SHORT CONE                |              |  |  |  |  |  |  |  |
| 40cm (16″) bracket             | 150cm (59″)  |  |  |  |  |  |  |  |
| 80cm (31″) bracket             | 190cm (75″)  |  |  |  |  |  |  |  |
| 110cm (43") bracket            | 220cm (87″)  |  |  |  |  |  |  |  |
| C3 - FU                        | LL SIZE      |  |  |  |  |  |  |  |
| 40cm (16") bracket 188cm (74") |              |  |  |  |  |  |  |  |
| 80cm (31″) bracket             | 228cm (90")  |  |  |  |  |  |  |  |
| 110cm (43") bracket            | 258cm (102″) |  |  |  |  |  |  |  |

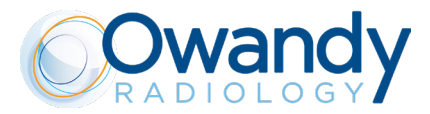

## SIDE VIEW (CLOSED) - TOP MOUNT

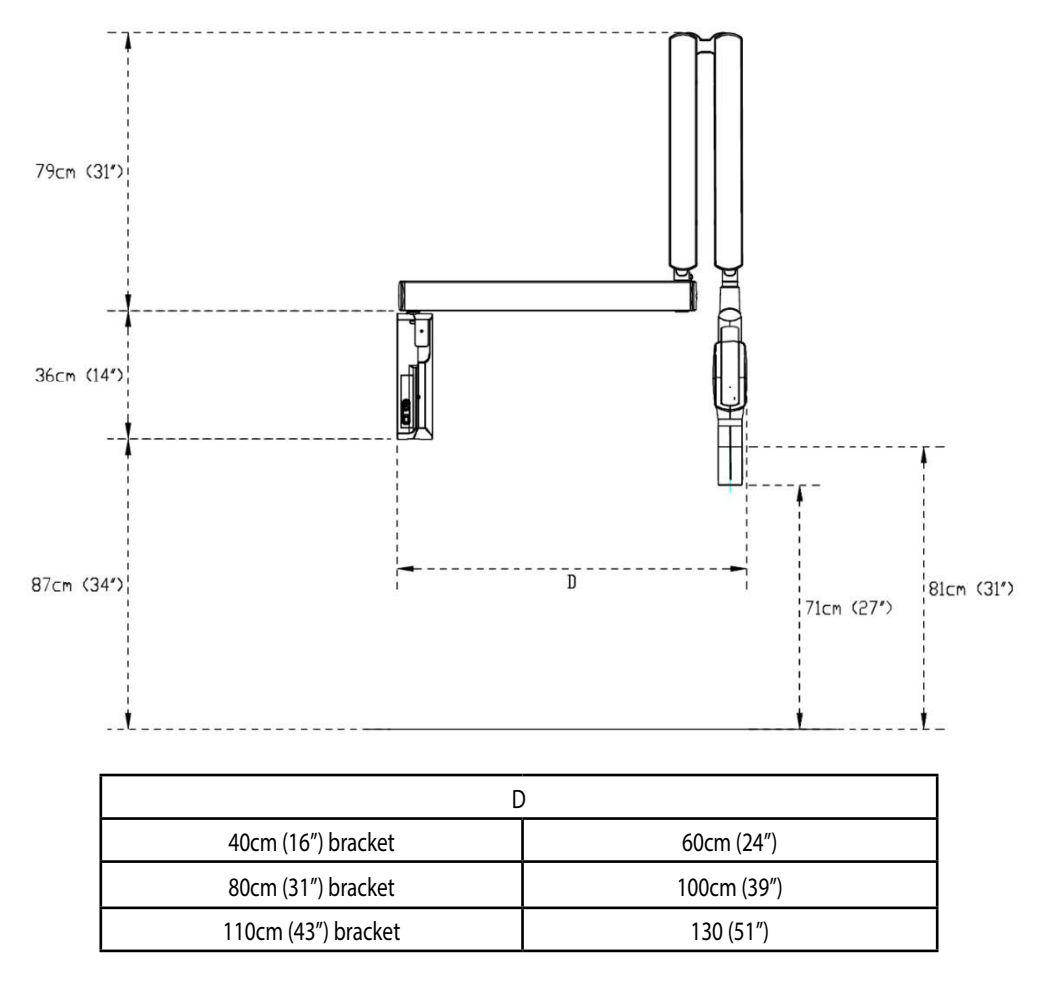

## SIDE VIEW (OPEN) - BOTTOM MOUNT

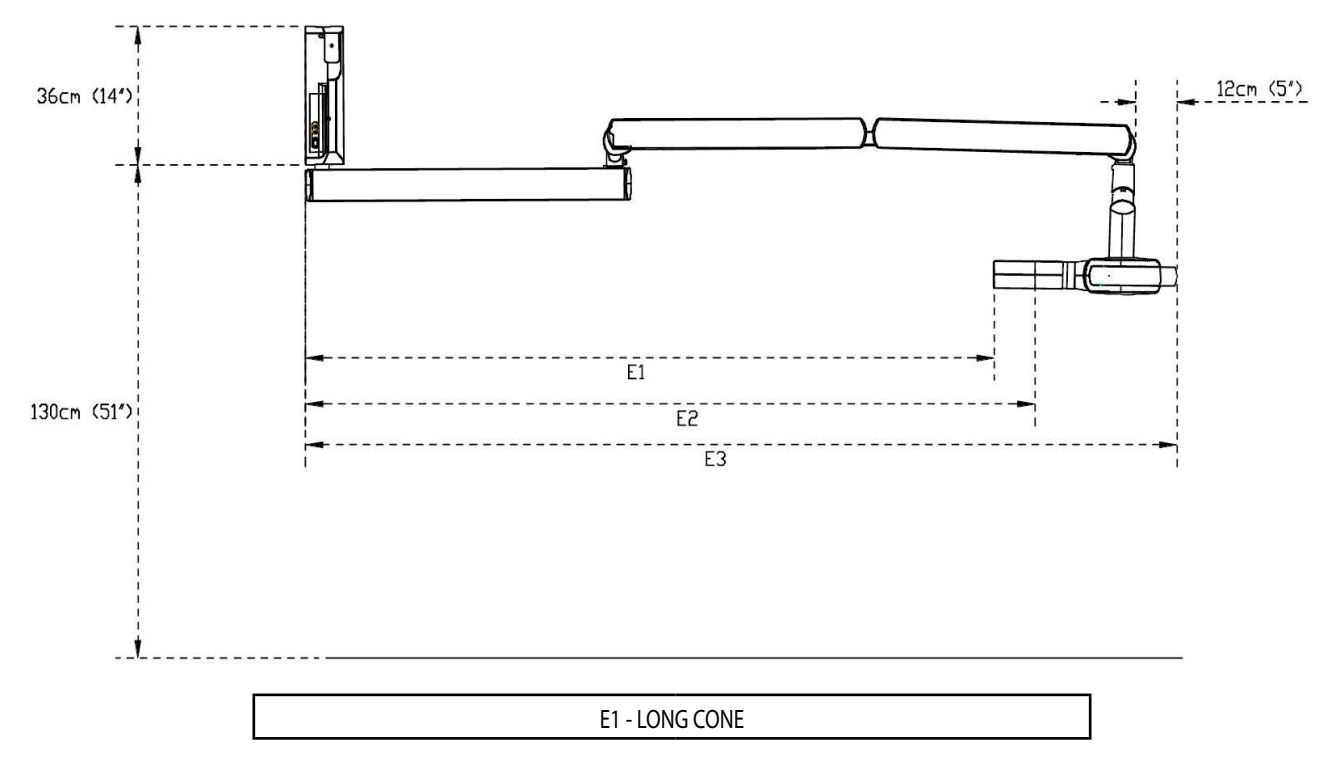

User manual • Owandy-RX PRO • 01/2023 • NORPEN010B

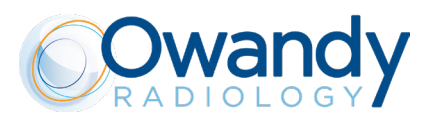

| 40cm (16") bracket  | 140cm (55″)  |  |  |  |  |
|---------------------|--------------|--|--|--|--|
| 80cm (31") bracket  | 180cm (71″)  |  |  |  |  |
| 110cm (43") bracket | 210cm (83″)  |  |  |  |  |
| E2 - SHO            | RT CONE      |  |  |  |  |
| 40cm (16") bracket  | 150cm (59″)  |  |  |  |  |
| 80cm (31") bracket  | 190cm (75″)  |  |  |  |  |
| 110cm (43") bracket | 220cm (87″)  |  |  |  |  |
| E3 - FU             | LL SIZE      |  |  |  |  |
| 40cm (16") bracket  | 188cm (74″)  |  |  |  |  |
| 80cm (31") bracket  | 228cm (90″)  |  |  |  |  |
| 110cm (43") bracket | 258cm (102″) |  |  |  |  |

## SIDE VIEW (CLOSED) - BOTTOM MOUNT

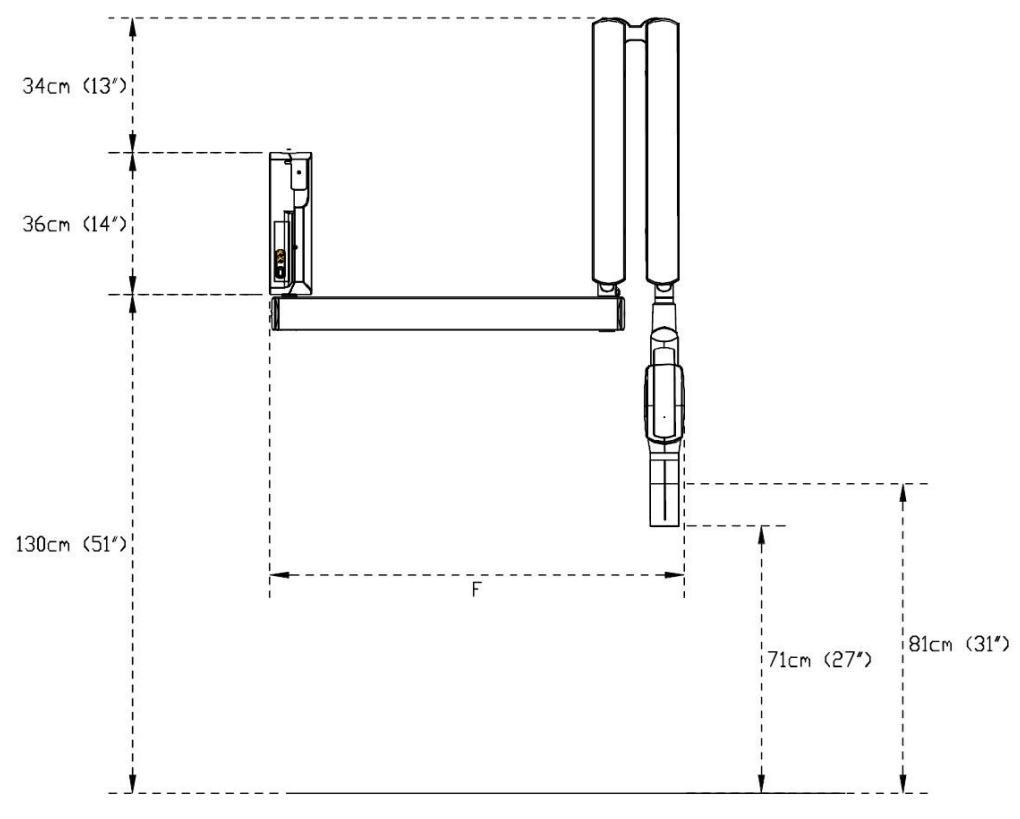

| F                   |             |  |  |  |  |  |  |
|---------------------|-------------|--|--|--|--|--|--|
| 40cm (16″) bracket  | 60cm (24″)  |  |  |  |  |  |  |
| 80cm (31″) bracket  | 100cm (39″) |  |  |  |  |  |  |
| 110cm (43") bracket | 130 (51″)   |  |  |  |  |  |  |

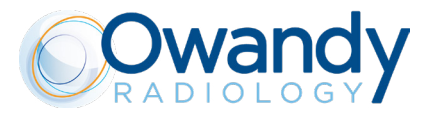

## FRONT VIEW (REST POSITION) - MOBILE

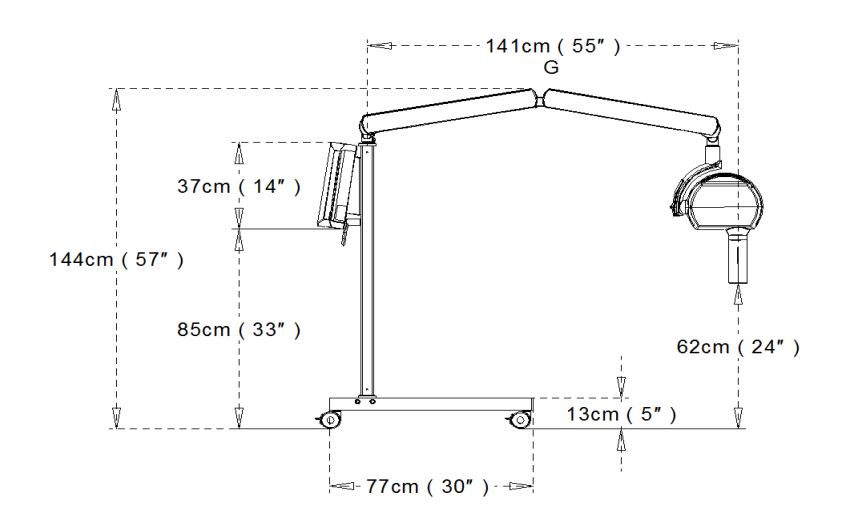

| no bracket | 141cm (55″) |
|------------|-------------|

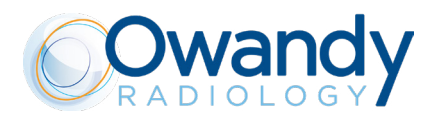

## A.4 LIST OF INTERNATIONAL STANDARDS AND DIRECTIVES

The system is classified as:

| Directive | 21CFR    | SOR 98/282 | TG(MD) Regulations 2002 |
|-----------|----------|------------|-------------------------|
|           | 872.1800 | rule 8     | Schedule 2 part 4.3     |
| Class     | II       | II         | llb                     |

IEC/EN 60601-1:2005 + A1:2012 (3.1 edition) IEC/EN 60601-1-3:2008 + A1:2013 (2.1 edition) IEC/EN 60601-1-6:2010 + A1:2013 (1.1 edition) IEC 62366: 2007 IEC 60601-2-65:2012 A1:2017 (1.1 edition) IEC/EN 60601-1-2: 2014 (4 edition) IEC 62304:2006 + A1:2015

AAMI ES60601-1:2012 CAN/CSA-C222.2 N. 60601-1:08

DHHS Radiation performance standards 21 CFR Subchapter J 21 CFR 1020.30 21 CFR 1020.31

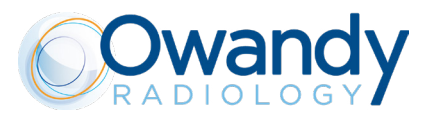

### A.5 DOSIMETRIC INDICATIONS

The radiation exposure is reported in terms of Dose Area Product (DAP), which takes into account the entire area of the x-ray beam and the total amount of x-ray radiation incident on the patient. The DAP is obtained by multiplying the Air Kerma by the corresponding x-ray beam area, which is dependent by the typology of beam limiting device installed. It is independent by the measured location, because increases in beam area are compensated by the reduction of beam intensity (inverse square law).

The dosimetric values reported here are relevant to the following measured values of Total Filtration and Half Value Layer:

| kV | HVL<br>(mm Al) | Total Filtration<br>(mm Al) |
|----|----------------|-----------------------------|
| 60 | 2              | 2,3                         |
| 65 | 2,1            | 2,3                         |
| 70 | 2,3            | 2,3                         |

In the following tables the radiation exposure is indicated in terms of DAP [mGy cm2] for each setting of kV, beam limiting device length (SSD) and Beam Limiting Device type (circular or rectangular). These values are displayed by the Owandy-RX PRO when the corresponding loading factors are selected. If the ACE technology intervenes and stops the X-ray emission, the effective value of DAP is calculated and displayed after the exposition. As per paragraph 203.6.4.6 of the IEC 60601-2-65, the overall deviation from the estimated air kerma is within 50%.

| BLD SHAPE                 |       | Circular |       |       |       |       |       |       |       |       |       |  |
|---------------------------|-------|----------|-------|-------|-------|-------|-------|-------|-------|-------|-------|--|
| SSD [mm]                  | 200   |          |       |       |       |       |       |       |       |       |       |  |
| kV                        |       | 6        | 0     |       |       | 6     | 5     |       |       | 70    |       |  |
| mA                        | 7     | 6        | 5     | 4     | 7     | 6     | 5     | 4     | 6     | 5     | 4     |  |
| Time [s]/DAP [mGy<br>cm²] |       |          |       |       |       |       |       |       |       |       |       |  |
| 0,02                      | 4,4   | 3,8      | 3,1   | 2,5   | 5,1   | 4,4   | 3,6   | 2,9   | 4,9   | 4,1   | 3,3   |  |
| 0,025                     | 5,4   | 4,6      | 3,9   | 3,1   | 6,3   | 5,4   | 4,5   | 3,6   | 6,2   | 5,2   | 4,1   |  |
| 0,032                     | 7,0   | 6,0      | 5,1   | 4,0   | 8,1   | 6,9   | 5,8   | 4,6   | 7,9   | 6,7   | 5,3   |  |
| 0,04                      | 8,7   | 7,5      | 6,2   | 4,9   | 10,1  | 8,6   | 7,2   | 5,8   | 9,9   | 8,3   | 6,6   |  |
| 0,05                      | 10,9  | 9,3      | 7,8   | 6,2   | 12,7  | 10,8  | 9,1   | 7,2   | 12,4  | 10,4  | 8,3   |  |
| 0,063                     | 13,7  | 11,7     | 9,8   | 7,8   | 16,0  | 13,7  | 11,4  | 9,1   | 15,6  | 13,0  | 10,5  |  |
| 0,08                      | 17,4  | 14,8     | 12,4  | 9,9   | 20,2  | 17,4  | 14,5  | 11,6  | 19,9  | 16,6  | 13,2  |  |
| 0,1                       | 21,7  | 18,6     | 15,5  | 12,4  | 25,3  | 21,7  | 18,1  | 14,5  | 24,8  | 20,7  | 16,6  |  |
| 0,125                     | 27,3  | 23,3     | 19,4  | 15,5  | 31,6  | 27,1  | 22,5  | 18,1  | 31,1  | 25,9  | 20,7  |  |
| 0,16                      | 34,8  | 29,9     | 24,8  | 19,9  | 40,5  | 34,7  | 28,9  | 23,1  | 39,8  | 33,1  | 26,6  |  |
| 0,2                       | 43,5  | 37,3     | 31,1  | 24,8  | 50,7  | 43,5  | 36,2  | 29,0  | 49,7  | 41,4  | 33,1  |  |
| 0,25                      | 54,4  | 46,6     | 38,9  | 31,1  | 63,4  | 54,3  | 45,3  | 36,2  | 62,1  | 51,8  | 41,4  |  |
| 0,32                      | 69,7  | 59,7     | 49,8  | 39,8  | 81,1  | 69,5  | 58,0  | 46,3  | 79,6  | 66,4  | 53,0  |  |
| 0,4                       | 87,1  | 74,6     | 62,2  | 49,8  | 101,3 | 86,8  | 72,3  | 57,8  | 99,5  | 82,9  | 66,4  |  |
| 0,5                       | 108,8 | 93,3     | 77,7  | 62,2  | 126,6 | 108,6 | 90,4  | 72,3  | 124,3 | 103,6 | 82,9  |  |
| 0,63                      | 137,1 | 117,5    | 97,9  | 78,3  | 159,6 | 136,9 | 114,0 | 91,2  | 156,6 | 130,5 | 104,4 |  |
| 0,8                       | 174,1 | 149,3    | 124,3 | 99,5  | 202,6 | 173,7 | 144,8 | 115,8 | 198,8 | 165,7 | 132,6 |  |
| 1                         | 217,6 | 186,5    | 155,4 | 124,3 | 253,3 | 217,1 | 181,0 | 144,8 | 248,6 | 207,2 | 165,7 |  |
| 1,25                      | 272,0 | 233,1    | 194,2 | 155,4 | 316,6 | 271,4 | 226,1 | 180,9 | 310,7 | 259,0 | 207,1 |  |
| 1,6                       | 348,2 | 298,4    | 248,7 | 199,0 | 405,3 | 347,4 | 289,5 | 231,6 | 397,7 | 331,4 | 265,1 |  |
| 2                         | 435,3 | 373,1    | 311,0 | 248,7 | 506,6 | 434,2 | 361,8 | 289,5 | 497,1 | 414,3 | 331,4 |  |

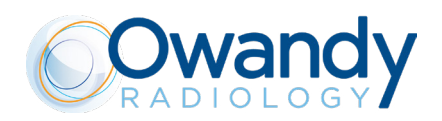

| BLD SHAPE                 |       | Circular |       |       |       |       |       |       |       |       |       |
|---------------------------|-------|----------|-------|-------|-------|-------|-------|-------|-------|-------|-------|
| SSD [mm]                  | 300   |          |       |       |       |       |       |       |       |       |       |
| kV                        |       | 6        | 0     |       |       | 6     | 5     |       | 70    |       |       |
| mA                        | 7     | 6        | 5     | 4     | 7     | 6     | 5     | 4     | 6     | 5     | 4     |
| Time [s]/DAP [mGy<br>cm²] |       |          |       |       |       |       |       |       |       |       |       |
| 0,02                      | 2,0   | 1,7      | 1,4   | 1,2   | 2,3   | 2,0   | 1,6   | 1,3   | 2,3   | 2,0   | 1,5   |
| 0,025                     | 2,4   | 2,1      | 1,7   | 1,4   | 2,9   | 2,4   | 2,1   | 1,6   | 2,8   | 2,3   | 1,8   |
| 0,032                     | 3,1   | 2,6      | 2,2   | 1,7   | 3,7   | 3,1   | 2,6   | 2,1   | 3,6   | 3,0   | 2,4   |
| 0,04                      | 3,9   | 3,3      | 2,8   | 2,2   | 4,6   | 3,9   | 3,3   | 2,6   | 4,5   | 3,8   | 3,0   |
| 0,05                      | 4,9   | 4,3      | 3,6   | 2,9   | 5,8   | 4,9   | 4,1   | 3,3   | 5,6   | 4,7   | 3,8   |
| 0,063                     | 6,2   | 5,3      | 4,5   | 3,6   | 7,2   | 6,2   | 5,2   | 4,1   | 7,1   | 6,0   | 4,7   |
| 0,08                      | 7,8   | 6,7      | 5,6   | 4,5   | 9,2   | 7,9   | 6,6   | 5,3   | 9,0   | 7,5   | 6,0   |
| 0,1                       | 9,8   | 8,4      | 7,0   | 5,6   | 11,4  | 9,8   | 8,2   | 6,6   | 11,3  | 9,4   | 7,5   |
| 0,125                     | 12,3  | 10,6     | 8,7   | 7,0   | 14,3  | 12,2  | 10,2  | 8,2   | 14,0  | 11,7  | 9,3   |
| 0,16                      | 15,8  | 13,5     | 11,3  | 9,0   | 18,3  | 15,6  | 13,1  | 10,5  | 17,9  | 15,0  | 12,0  |
| 0,2                       | 19,7  | 16,9     | 14,0  | 11,3  | 22,9  | 19,7  | 16,3  | 13,1  | 22,5  | 18,7  | 15,1  |
| 0,25                      | 24,6  | 21,0     | 17,6  | 14,0  | 28,6  | 24,5  | 20,5  | 16,3  | 28,1  | 23,3  | 18,7  |
| 0,32                      | 31,4  | 26,9     | 22,4  | 17,9  | 36,6  | 31,4  | 26,1  | 20,9  | 36,0  | 30,0  | 24,0  |
| 0,4                       | 39,3  | 33,7     | 28,1  | 22,4  | 45,8  | 39,2  | 32,7  | 26,1  | 45,0  | 37,5  | 30,0  |
| 0,5                       | 49,1  | 42,1     | 35,1  | 28,1  | 57,2  | 49,0  | 40,8  | 32,7  | 56,2  | 46,9  | 37,5  |
| 0,63                      | 61,9  | 53,0     | 44,2  | 35,3  | 72,1  | 61,8  | 51,5  | 41,2  | 70,8  | 59,0  | 47,3  |
| 0,8                       | 78,5  | 67,3     | 56,1  | 44,9  | 91,5  | 78,4  | 65,4  | 52,3  | 89,9  | 75,0  | 59,9  |
| 1                         | 98,2  | 84,2     | 70,2  | 56,1  | 114,4 | 98,1  | 81,8  | 65,4  | 112,5 | 93,7  | 75,0  |
| 1,25                      | 122,8 | 105,2    | 87,7  | 70,2  | 143,1 | 122,6 | 102,2 | 81,8  | 140,5 | 117,1 | 93,7  |
| 1,6                       | 157,2 | 134,8    | 112,2 | 89,8  | 183,1 | 157,0 | 130,8 | 104,7 | 180,0 | 150,0 | 119,9 |
| 2                         | 196,4 | 168,4    | 140,3 | 112,2 | 228,9 | 196,2 | 163,4 | 130,8 | 224,9 | 187,5 | 150,0 |

| BLD SHAPE                 | Rectangular |      |      |     |      |      |      |     |      |      |      |
|---------------------------|-------------|------|------|-----|------|------|------|-----|------|------|------|
| SSD [mm]                  | 200         |      |      |     |      |      |      |     |      |      |      |
| kV                        |             | 6    | 0    |     |      | 6    | 5    |     |      | 70   |      |
| mA                        | 7           | 6    | 5    | 4   | 7    | 6    | 5    | 4   | 6    | 5    | 4    |
| Time [s]/DAP [mGy<br>cm²] |             |      |      |     |      |      |      |     |      |      |      |
| 0,02                      | 2,4         | 2,1  | 1,7  | 1,4 | 2,8  | 2,4  | 2,0  | 1,6 | 2,8  | 2,3  | 1,8  |
| 0,025                     | 3,0         | 2,5  | 2,2  | 1,7 | 3,5  | 3,0  | 2,4  | 2,0 | 3,3  | 2,8  | 2,2  |
| 0,032                     | 3,8         | 3,2  | 2,8  | 2,2 | 4,4  | 3,8  | 3,1  | 2,5 | 4,4  | 3,7  | 2,9  |
| 0,04                      | 4,7         | 4,0  | 3,3  | 2,6 | 5,5  | 4,7  | 3,9  | 3,1 | 5,4  | 4,5  | 3,6  |
| 0,05                      | 6,0         | 5,2  | 4,3  | 3,5 | 6,9  | 5,9  | 4,9  | 3,9 | 6,8  | 5,6  | 4,5  |
| 0,063                     | 7,5         | 6,4  | 5,3  | 4,3 | 8,7  | 7,5  | 6,2  | 4,9 | 8,5  | 7,1  | 5,6  |
| 0,08                      | 9,4         | 8,1  | 6,8  | 5,4 | 11,0 | 9,4  | 7,9  | 6,3 | 10,8 | 9,0  | 7,2  |
| 0,1                       | 11,8        | 10,1 | 8,5  | 6,8 | 13,8 | 11,8 | 9,9  | 7,9 | 13,6 | 11,3 | 9,1  |
| 0,125                     | 14,8        | 12,8 | 10,6 | 8,5 | 17,3 | 14,8 | 12,3 | 9,9 | 16,9 | 14,1 | 11,3 |

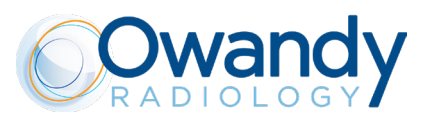

| 0,16 | 19,0  | 16,2  | 13,6  | 10,8  | 22,1  | 19,0  | 15,8  | 12,7  | 21,6  | 18,1  | 14,4  |
|------|-------|-------|-------|-------|-------|-------|-------|-------|-------|-------|-------|
| 0,2  | 23,7  | 20,4  | 16,9  | 13,6  | 27,6  | 23,7  | 19,7  | 15,8  | 27,0  | 22,5  | 18,1  |
| 0,25 | 29,7  | 25,4  | 21,2  | 16,9  | 34,5  | 29,6  | 24,6  | 19,7  | 33,8  | 28,2  | 22,5  |
| 0,32 | 38,0  | 32,5  | 27,1  | 21,7  | 44,2  | 37,8  | 31,5  | 25,2  | 43,4  | 36,1  | 28,9  |
| 0,4  | 47,4  | 40,6  | 33,8  | 27,0  | 55,2  | 47,3  | 39,4  | 31,5  | 54,2  | 45,2  | 36,1  |
| 0,5  | 59,2  | 50,7  | 42,3  | 33,8  | 69,0  | 59,1  | 49,3  | 39,4  | 67,7  | 56,5  | 45,2  |
| 0,63 | 74,6  | 63,9  | 53,4  | 42,7  | 86,9  | 74,5  | 62,1  | 49,7  | 85,3  | 71,1  | 56,9  |
| 0,8  | 94,9  | 81,3  | 67,7  | 54,2  | 110,4 | 94,6  | 78,9  | 63,1  | 108,3 | 90,3  | 72,2  |
| 1    | 118,6 | 101,7 | 84,6  | 67,7  | 138,0 | 118,3 | 98,6  | 78,9  | 135,4 | 112,8 | 90,3  |
| 1,25 | 148,1 | 127,0 | 105,8 | 84,6  | 172,5 | 147,9 | 123,2 | 98,6  | 169,3 | 141,1 | 112,8 |
| 1,6  | 189,6 | 162,5 | 135,5 | 108,3 | 220,8 | 189,3 | 157,7 | 126,2 | 216,7 | 180,6 | 144,4 |
| 2    | 237,0 | 203,2 | 169,3 | 135,5 | 275,9 | 236,4 | 197,1 | 157,7 | 270,8 | 225,7 | 180,6 |

| BLD SHAPE                 |       | Rectangular |      |      |       |       |      |      |       |       |      |
|---------------------------|-------|-------------|------|------|-------|-------|------|------|-------|-------|------|
| SSD [mm]                  | 300   |             |      |      |       |       |      |      |       |       |      |
| kV                        |       | 6           | 0    |      |       | 6     | 5    |      |       | 70    |      |
| mA                        | 7     | 6           | 5    | 4    | 7     | 6     | 5    | 4    | 6     | 5     | 4    |
| Time [s]/DAP [mGy<br>cm²] |       |             |      |      |       |       |      |      |       |       |      |
| 0,02                      | 1,0   | 0,9         | 0,7  | 0,6  | 1,3   | 1,0   | 0,9  | 0,7  | 1,3   | 1,0   | 0,8  |
| 0,025                     | 1,4   | 1,2         | 1,0  | 0,8  | 1,6   | 1,4   | 1,2  | 0,9  | 1,5   | 1,3   | 1,0  |
| 0,032                     | 1,7   | 1,5         | 1,3  | 1,0  | 2,0   | 1,7   | 1,4  | 1,2  | 2,0   | 1,6   | 1,3  |
| 0,04                      | 2,2   | 1,8         | 1,6  | 1,3  | 2,5   | 2,2   | 1,8  | 1,5  | 2,4   | 2,1   | 1,6  |
| 0,05                      | 2,6   | 2,3         | 1,8  | 1,5  | 3,1   | 2,6   | 2,2  | 1,7  | 3,1   | 2,6   | 2,1  |
| 0,063                     | 3,3   | 2,9         | 2,4  | 2,0  | 3,9   | 3,3   | 2,8  | 2,2  | 3,9   | 3,2   | 2,6  |
| 0,08                      | 4,3   | 3,7         | 3,0  | 2,4  | 4,9   | 4,3   | 3,6  | 2,9  | 4,9   | 4,1   | 3,3  |
| 0,1                       | 5,4   | 4,6         | 3,9  | 3,1  | 6,2   | 5,3   | 4,5  | 3,6  | 6,1   | 5,1   | 4,0  |
| 0,125                     | 6,7   | 5,8         | 4,7  | 3,8  | 7,8   | 6,7   | 5,6  | 4,5  | 7,7   | 6,4   | 5,2  |
| 0,16                      | 8,5   | 7,2         | 6,1  | 4,8  | 10,0  | 8,6   | 7,1  | 5,8  | 9,8   | 8,2   | 6,6  |
| 0,2                       | 10,7  | 9,2         | 7,6  | 6,1  | 12,4  | 10,7  | 8,9  | 7,1  | 12,3  | 10,2  | 8,2  |
| 0,25                      | 13,3  | 11,4        | 9,5  | 7,6  | 15,5  | 13,3  | 11,0 | 8,9  | 15,3  | 12,8  | 10,2 |
| 0,32                      | 17,1  | 14,7        | 12,2 | 9,8  | 19,9  | 17,0  | 14,3 | 11,4 | 19,6  | 16,3  | 13,0 |
| 0,4                       | 21,4  | 18,3        | 15,3 | 12,2 | 25,0  | 21,4  | 17,8 | 14,3 | 24,5  | 20,5  | 16,3 |
| 0,5                       | 26,8  | 23,0        | 19,1 | 15,3 | 31,2  | 26,7  | 22,3 | 17,8 | 30,6  | 25,5  | 20,4 |
| 0,63                      | 33,7  | 28,9        | 24,0 | 19,2 | 39,2  | 33,6  | 28,1 | 22,4 | 38,6  | 32,2  | 25,8 |
| 0,8                       | 42,8  | 36,7        | 30,6 | 24,5 | 49,8  | 42,7  | 35,5 | 28,4 | 49,0  | 40,8  | 32,7 |
| 1                         | 53,5  | 45,9        | 38,2 | 30,6 | 62,3  | 53,5  | 44,5 | 35,7 | 61,3  | 51,1  | 40,8 |
| 1,25                      | 66,9  | 57,4        | 47,8 | 38,3 | 77,9  | 66,7  | 55,7 | 44,5 | 76,6  | 63,8  | 51,1 |
| 1,6                       | 85,6  | 73,4        | 61,1 | 48,9 | 99,7  | 85,4  | 71,2 | 56,9 | 98,0  | 81,7  | 65,3 |
| 2                         | 107,1 | 91,8        | 76,5 | 61,2 | 124,7 | 106,8 | 89,0 | 71,2 | 122,5 | 102,1 | 81,7 |

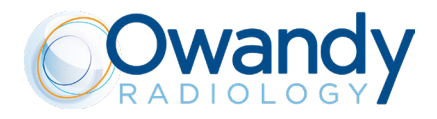

#### A.6 EMC COMPATIBILITY

Electromagnetic compatibility (EMC) is assessed with reference to the following standards:

IEC/EN 60601-1-2: 2014 (4 edition)

#### EMISSION

- EN 55011:2008+A2
- EN 61000-3-2:2006 +A1 +A2
- EN 61000-3-3:2008

#### IMMUNITY

- EN 61000-4-2:2009
- EN 61000-4-2/A1: 2010
- EN 61000-4-2
- EN 61000-4-3:2006
- EN 61000-4-4:2004
- EN 61000-4-5:2006
- EN 61000-4-5/A1
- EN 61000-4-6:2007
- EN 61000-4-8:2010
- EN 61000-4-11:2004

#### Guidance and manufacturer's declaration - electromagnetic emissions Owandy-RX PRO is intended to be used in the electromagnetic environment specified below. The customer or the operator of Owandy-RX PRO must ensure that the device is used in this type of environment. Emission test Conformity Electromagnetic environment guidance Owandy-RX PRO uses RF energy only for internal operation. RF emissions are extremely and **RF** emissions Group 1 CISPR 11 attenuated are not likely to generate interference with electronic equipment in the vicinity. **RF** emissions Owandy-RX PRO is suitable for use in all Class B CISPR 11 establishments, including domestic esta-Harmonic emissions blishments and those directly connected to Class A IEC 61000-3-2 the public low-voltage power supply network that supplies buildings used for domestic Voltage fluctuations/flicker emissions Complies purposes. IEC 61000-3-3

### NOTE:

Ensure that the device is not stack and location close to other EQUIPMENT please refer to the «Recommended separation distances between portable and mobile RF communication equipment and "Owandy-RX PRO" medical device»

Guidance and manufacturer's declaration - electromagnetic immunity

Owandy-RX PRO is intended to be used in the electromagnetic environment specified below. The customer or Owandy-RX PRO operator must ensure that the device is used in this type of environment.

## 

Portable and mobile RF communication equipment should be used no closer than 30 cm (12 inches) to any part of the "Owandy-RX PRO", including cables than the recommended separation distance, calculated according to the equation corresponding to the frequency of the transmitter.

| Immunity test | IEC 60601 test level | Compliance level | Electromagnetic environment<br>guidance |
|---------------|----------------------|------------------|-----------------------------------------|
|---------------|----------------------|------------------|-----------------------------------------|

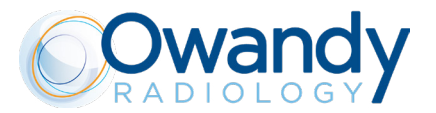

| Electrostatic discharge<br>(ESD)<br>IEC 61000-4-2<br>Electrical fast transient/burst                         | +/- 8 kV contact<br>+/- 15 kV air<br>+/- 2 kV for power supply lines +/-                                                                                                    | IEC 60601-1-2<br>Test level<br>IEC 60601-1-2 | Floors should be wood, concrete<br>or ceramic tile. If floors are<br>covered with synthetic material,<br>the relative humidity must be at<br>least 30%<br>Mains power quality should                                                                       |
|----------------------------------------------------------------------------------------------------|----------------------------------------------------------------------------------------------------|----------------------------------------------|----------------------------------------------------------------------------------------------------|
| IEC 61000-4-4                                                                                                | 1 kV for input/output lines                                                                                                    | Test level                                   | conform to that of typical com-<br>mercial or hospital applications.                                                                                                    |
| Surge<br>IEC 61000-4-5                                                                                       | +/- 1 kV differential mode<br>+/- 2 kV common mode                                                                                                    | IEC 60601-1-2<br>Test level                  | Mains power quality should<br>conform to that of typical com-<br>mercial or hospital applications.                                                                                                    |
| Voltage dips, short interruptions<br>and voltage variations on power<br>supply input lines<br>IEC 61000-4-11 | <5 % U <sub>T</sub><br>(>95 % dip in U <sub>T</sub> )<br>for 0.5 cycles<br>40 % U <sub>T</sub><br>(60 % dip in U <sub>T</sub> )<br>for 5 cycles<br>70 % U <sub>T</sub><br>(30 % dip in U <sub>T</sub> )<br>for 25 cycles (50Hz)<br>for 30 cycles (60Hz)<br><5 % U <sub>T</sub><br>(>95 % dip in U <sub>T</sub> )<br>for 5 seconds | IEC 60601-1-2<br>Test level                  | Mains power quality should<br>conform to that of typical com-<br>mercial or hospital applications.<br>If the Owandy-RX PRO operator<br>requires continued operation even<br>during mains power outage, we<br>recommend powering the system<br>using a UPS. |
| Mains frequency<br>(50/60 Hz) magnetic field<br>IEC 61000-4-8                                                | 30 A/m                                                                                                    | IEC 60601-1-2<br>Test level                  | Power frequency magnetic fields<br>must be at the typical level of<br>standard mains for commercial or<br>hospital use.                                                                                                    |

Notes:

• Ut is the AC mains voltage prior to the application of the test level.

| Guidance and manufactu                                 | rer's declaration – electromagn                                    | etic immunity                      |                                                                                                    |
|--------------------------------------------------------|--------------------------------------------------------------------|------------------------------------|----------------------------------------------------------------------------------------------------|
| Owandy-RX PRO is intend<br>ensure that the device is u | led to be used in the electroma<br>used in this type of environmer | gnetic environment specifie<br>nt. | ed below. The customer or Owandy-RX PRO operator must                                                                                                    |
| Immunity test                                          | IEC 60601 test level                                               | Compliance level                   | Electromagnetic environment guidance                                                                                                    |
|                                                        |                                                                    |                                    | Portable and mobile RF communication equipment must be used<br>no any closer to any part of the Owandy-RX PRO, including cables<br>than the recommended separation distance, calculated according<br>to the equation corresponding to the frequency of the transmitter |

|                               |                                                                                                   |        | Recommended separation distance                           |
|-------------------------------|---------------------------------------------------------------------------------------------------|--------|-----------------------------------------------------------|
| Conducted RF<br>IEC 61000-4-6 | 3 Vrms<br>150 kHz to 80 MHz<br>6 V RMS in the ISM<br>(Industrial, Scientific<br>and Medical) band | 3 Vrms | d= 1,2 √P                                                 |
| Radiated RF<br>IEC 61000-4-3  | 10 V/m<br>80MHz à 2,5GHz                                                                          | 3 V/m  | d= 1,2 √P 80 MHz à 800 MHz<br>d= 2,3 √P 800 MHz à 2,5 GHz |

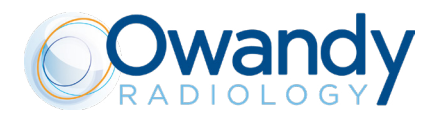

|  | where P is the maximum output power rating of the transmitter<br>in watts (W) according to the transmitter manufacturer and "d" is<br>the recommended separation distance in metres (m).                                                                                 |
|--|----------------------------------------------------------------------------------------------------|
|  | Field strength from fixed RF transmitters as determined by an<br>electromagnetic site surveya must be below the compliance level<br>corresponding to each frequency range.b<br>Interference can occur in the proximity of equipment marked with<br>the following symbol: |
|  | $(((\bullet)))$                                                                                                    |

#### Notes:

- At 80 MHz and 800 MHz the higher frequency range applies.
- These guidelines may not apply in every situation. Electromagnetic propagation is affected by absorption and reflection from structures, objects and people.

<sup>a</sup> Field strength from fixed RF transmitters, such as base stations for radio (cellular/wireless) telephones and land mobile radios, amateur radio, AM and FM radio and TV broadcast cannot be predicted with accuracy on a theoretical basis. To assess the electromagnetic environment created by fixed RF transmitters, an electromagnetic site survey should be considered. If the measured field strength in the place where the equipment is used exceeds the corresponding RF compliance level (see above), it is important to ensure regular equipment operation. In the event of abnormal operation, additional measures may be required, such as redirecting or relocating Owandy-RX PRO.

<sup>b</sup> Over the frequency range between 150 kHz and 80 MHz, the field strength must be below 10 V/m.

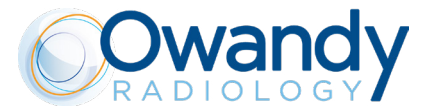

Recommended separation distances between portable and mobile RF communication equipment and Owandy-RX PRO medical device

These devices are intended to be used in environments where radiated RF interference is controlled. The customer or Owandy-RX PRO operator can help prevent electromagnetic interference by maintaining a minimum distance between portable and mobile RF communication equipment (transmitters) and Owandy-RX PRO, as indicated below, according to the maximum output power of the communication equipment.

| Rated maximum output power of | Separation distance according to transmitter frequency |                               |                                |  |
|-------------------------------|--------------------------------------------------------|-------------------------------|--------------------------------|--|
| the transmitter<br>W          | 150 kHz à 80 MHz<br>d= 1,2 √P                          | 80 MHz à 800 MHz<br>d= 1,2 √P | 800 MHz à 2,5 GHz<br>d= 2,3 √P |  |
| 0,01                          | 0,12                                                   | 0,12                          | 0,24                           |  |
| 0,1                           | 0,38                                                   | 0,38                          | 0,73                           |  |
| 1                             | 1,2                                                    | 1,2                           | 2,3                            |  |
| 10                            | 3,8                                                    | 3,8                           | 7,3                            |  |
| 100                           | 12                                                     | 12                            | 23                             |  |

In the event of transmitters whose maximum nominal output power coefficient does not fall within the indicated parameters, the recommended separation distance in metres (m) can be determined by means of the equation corresponding to the frequency of the transmitter, where P is the maximum output power coefficient of the transmitter in watts (W) according to the information provided by the manufacturer.

Note 1: At 80 MHz and 800 MHz apply the separation distance corresponding to the highest frequency range.

Note 2: These guidelines may not apply in every situation. Electromagnetic propagation is affected by absorption and reflection from structures, objects and people.

## ∕. ∧ CAUTION

Pay attention to take any precautions to be taken to prevent adverse events to the PATIENT and Operator due to electromagnetic disturbances.

## DIGITAL WORKFLOW OWANDY RADIOLOGY A COMPREHENSIVE RANGE TO MEET ALL YOUR REQUIREMENTS

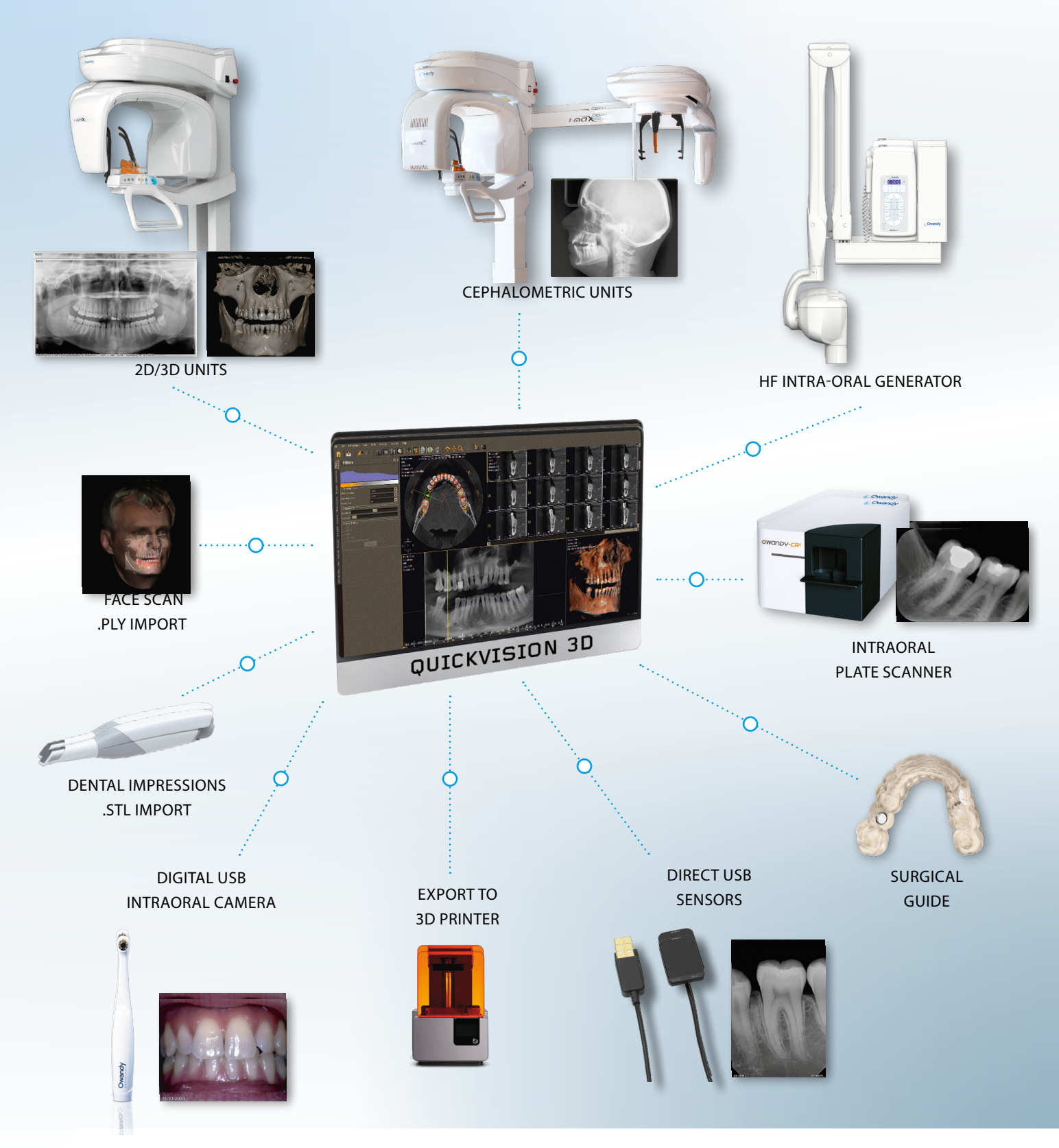

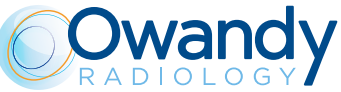

2, rue des Vieilles Vignes - 77183 Croissy-Beaubourg - FRANCE Tel.: +33 1 64 11 18 18- info@owandy.com - www.owandy.com